МИНИСТЕРСТВО СЕЛЬСКОГО ХОЗЯЙСТВА РОССИЙСКОЙ ФЕДЕРАЦИИ ИРКУТСКИЙ ГОСУДАРСТВЕННЫЙ АГРАРНЫЙ УНИВЕРСИТЕТ имени А.А. ЕЖЕВСКОГО

Институт экономики, управления и прикладной информатики Кафедра информатики и математического моделирования

# Методические указания

по дисциплине «Математическое моделирование» для студентов направления подготовки 38.03.01 Экономика и 38.03.02 Менеджмент

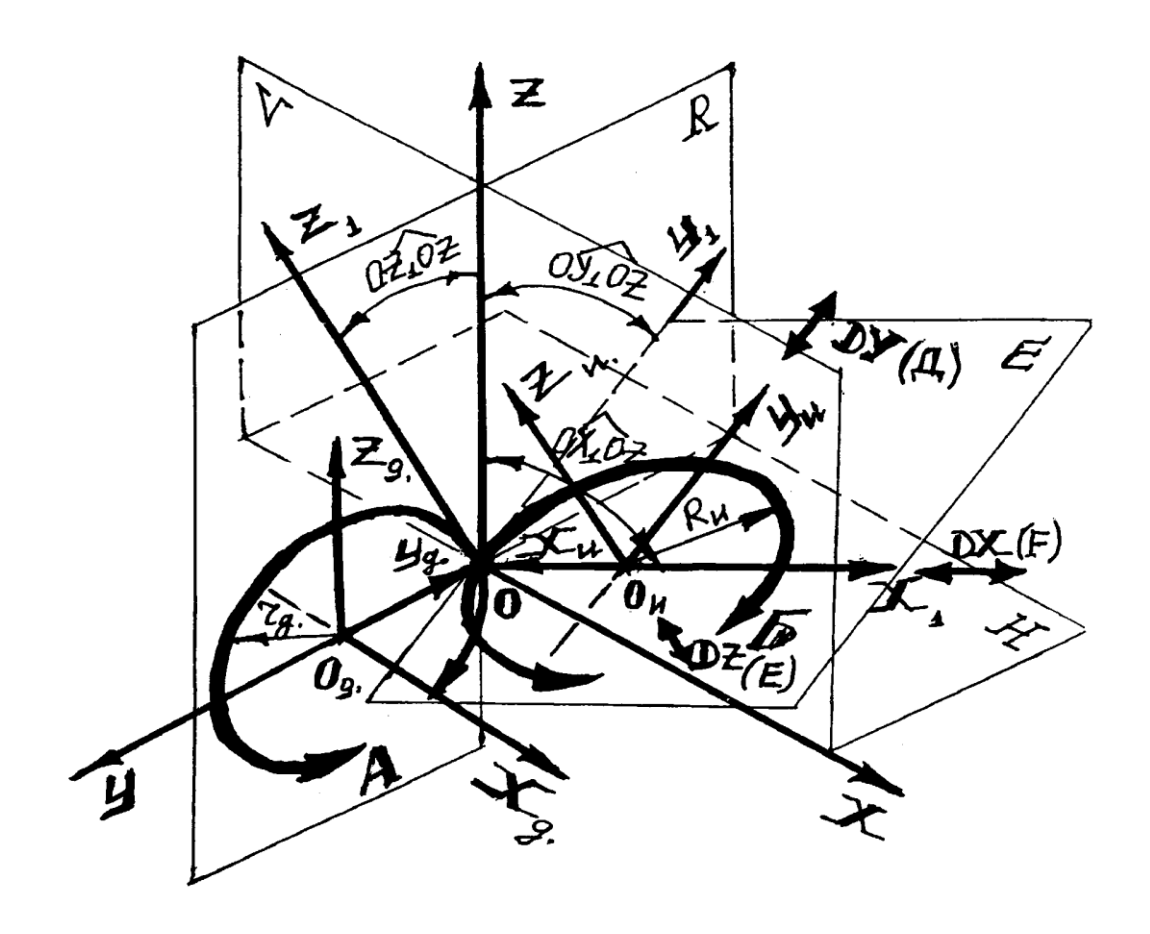

Молодежный,2020

Печатается по решению методического совета института экономики, управления и прикладной информатики Иркутского ГАУ протокол № 9 от «09» февраля 2020г.

Федурина Н.И. Методические указания по математическому моделированию для студентов специальности 38.03.01 Экономика и 38.03.02 Менеджмент / Федурина Н.И. – Иркутск, 2020. – 48с.

Рецензент: к.э.н., доцент кафедры ФГБОУ ВО «Иркутский государственный университет путей сообщения» Либенсон И.Р.

к.т.н., доцент кафедры информатики и математического моделирования Иркутского ГАУ Белякова А.Ю.

В методических указаниях определены общие принципы построения моделей И ИХ классификация. Рассмотрены математических задачи линейного специальные задачи линейного программирования, программирования. Приведены примеры практического решения задач математического программирования с использованием Microsoft Excel и варианты задач для самостоятельной работы.

Работа предназначена для бакалавров направлений подготовки 38.03.01 Экономика и 38.03.02 Менеджмент. Кроме того, она может быть полезна студентам технических специальностей.

> © Н.И. Федурина, 2020 © Издательство Иркутский ГАУ, 2020

## Содержание

| Введение                                           | 4    |
|----------------------------------------------------|------|
| 1 Классификация математических моделей             | 5    |
| 1.1 Сложение матриц                                | 6    |
| 1.2 Транспонирование матрицы                       | 6    |
| 1.3 Вычисление обратной матрицы                    | 7    |
| 1.4 Умножение матриц                               | 8    |
| 1.5 Умножение матрицы на число                     | 9    |
| 1.6 Сложение матриц                                | . 10 |
| 1.7 Вычисление определителя матрицы                | 11   |
| 1.8 Системы линейных алгебраических уравнений      | 12   |
| 2.1 Оптимизация                                    | 13   |
| 2.2 Условный экстремум                             | . 14 |
| 2.3 Математическое программирование                | 16   |
| 2.4 Системы нелинейных алгебраических уравнений    | 21   |
| 3. РЕШЕНИЕ ТРАНСПОРТНЫХ ЗАДАЧ С ИСПОЛЬЗОВАНИЕМ ППП | 23   |
| ПРИЛОЖЕНИЕ                                         | 28   |

#### Введение

В данных методических указаниях, целью которых является изучить и научиться пользоваться важной составной частью MS Excel, такой как Вставка формул, Подбор параметра, Поиск решения, все эти функции MS Excel облегчают задачу математикам, бухгалтерам, специалистам В различных областях. Так же мы более глубже знакомимся со стандартными функциями MS Excel. Помимо этого мы изучаем и учимся решать средствами MS Excel стандартные задачи линейного программирования. Методические указания написаны и структурированы таким образом, чтобы их можно было использовать для изучения математических моделей и некоторых функций MS Excel. В работе показан каждый шаг по выполнению каждой из задач линейного программирования и функций, который так же иллюстрируется примером, который наглядно показывает решение определенных задач.

Специалист для которого MS Excel является именно тем средством которое позволяет облегчить и ускорить его работу, должен знать и уметь использовать в повседневной работе новейшие экономико-математические методы и модели, предлагаемые новыми прикладными программами.

Традиционный способ изучения экономико-математических моделей заключается не только в определении их назначения и сути, но и в освоении техники реализации, причем, чтобы сделать доступной «ручную» реализацию, объем обрабатываемых данных приходится максимально сокращать, что, с одной стороны, часто удаляет построенную модель от реальной жизни, а с другой – снижает эффективность применения изучаемых методов.

Использование компьютерных технологий освобождает от рутинной вычислительной работы по реализации математических методов и позволяет сконцентрировать внимание не на алгоритме вычисления, а непосредственно на анализе результатов моделирования, что заметно повышает «коэффициент полезного действия» затраченного времени. Совершенно очевидно, что эффективность изучения предмета становится существенно выше, если есть возможность быстро «проиграть» варианты моделей, изменить их параметры, сравнить в числовой и графической форме результаты исследований.

## 1 Классификация математических моделей

Модель – это образ реального объекта в материальной или идеальной форме, отражающий существенные свойства моделируемого объекта и замещающий его в ходе исследования и управления.

Моделирование - метод исследования явлений и процессов, основанный на замене конкретного объекта исследования другим, подобным ему.

К основным чертам моделирования относятся:

выделение задачи;

определение существенных особенностей объекта;

идеализация системы;

подмена действительности образцом;

оценка адекватности и точности модели;

получение новых знаний.

Согласно одной из классификаций моделей они подразделяются: по агрегированию:

- а) микроэкономические,
- б) макроэкономические;

по характеру взаимосвязи между переменными:

- а) линейные,
- б) нелинейные;

по характеру изменения переменных:

- а) дискретные,
  - б) непрерывные;

по наличию информации о переменных:

- а) детерминированные,
- б) стохастические,
- в) интервальные;

по влиянию на производственные процессы экстремальных природных явлений;

с учетом фактора времени:

а) статические,

б) динамические

## 1.1 Сложение матриц

#### Задание №1

Для сложения двух матриц одинаковой размерности следует выполнить следующую последовательность действий:

- 1. Задать две исходных матрицы.
- 2. Отметить место для матрицы-результата.
- 3. В выделенном месте под результат поставить знак равенства и записать сумму так, как показано на рис.1.

|     | A   | В  | C         | D     | E         | F   | G   | Н   | I         | J   | К  |
|-----|-----|----|-----------|-------|-----------|-----|-----|-----|-----------|-----|----|
| 1   |     |    |           |       |           |     |     |     |           |     |    |
| 2   |     |    |           |       |           |     |     |     |           |     |    |
| З   |     |    |           |       |           |     |     |     |           |     |    |
| 4   |     |    | Матрица / | ۹.    |           |     |     |     | Матрица I | В   |    |
| -5  | 78  | 45 | 455       | 78    | 78        |     | 48  | 784 | 125       | 126 | 98 |
| 6   | 45  | 59 | 478       | 56    | 98        |     | 54  | 155 | 521       | 158 | 85 |
| - 7 | 123 | 12 | 42        | 85    | 458       |     | 96  | 456 | 652       | 145 | 68 |
| 8   | 12  | 48 | 62        | 21    | 74        |     | 231 | 874 | 123       | 147 | 32 |
| 9   |     |    |           |       |           |     |     |     |           |     |    |
| 10  |     |    |           |       |           |     |     |     |           |     |    |
| 11  |     |    |           |       | Матрица л | A+B |     |     |           |     |    |
| 12  |     |    |           |       |           |     |     |     |           |     |    |
| 13  |     |    | =A5:E8+G  | 95:K8 |           |     |     |     |           |     |    |
| 14  |     |    |           |       |           |     |     |     |           |     |    |
| 15  |     |    |           |       |           |     |     |     |           |     |    |
| 16  |     |    |           |       |           |     |     |     |           |     |    |
| 17  |     |    |           |       |           |     |     |     |           |     |    |

#### Рисунок 1

4. Завершить выполнение работы нажатием клавиш Shift/Ctrl/Enter (рис.2.)

|       | С   | D  | E         | F   | G   | Н        | I           | J   | K         | L   | M  |
|-------|-----|----|-----------|-----|-----|----------|-------------|-----|-----------|-----|----|
| 1     |     |    |           |     |     |          |             |     |           |     |    |
| 2     |     |    | Матрица / | А,  |     |          |             |     | Матрица В | 3   |    |
| 3     | 78  | 45 | 455       | 78  | 78  |          | 48          | 784 | 125       | 126 | 98 |
| 4     | 45  | 59 | 478       | 56  | 98  |          | 54          | 155 | 521       | 158 | 85 |
| 5     | 123 | 12 | 42        | 85  | 458 |          | 96          | 456 | 652       | 145 | 68 |
| 6     | 12  | 48 | 62        | 21  | 74  |          | 231         | 874 | 123       | 147 | 32 |
| - 7 - |     |    |           |     |     |          |             |     |           |     |    |
| 8     |     |    |           |     |     | Сумма ма | атриц А и І | 3   |           |     |    |
| 9     |     |    |           |     |     |          |             |     |           |     |    |
| 10    |     |    |           | 126 | 829 | 580      | 204         | 176 |           |     |    |
| 11    |     |    |           | 99  | 214 | 999      | 214         | 183 |           |     |    |
| 12    |     |    |           | 219 | 468 | 694      | 230         | 526 |           |     |    |
| 13    |     |    |           | 243 | 922 | 185      | 168         | 106 |           |     |    |
| 14    |     |    |           |     |     |          |             |     |           |     |    |

Рисунок 2.

### 1.2 Транспонирование матрицы

Работу с матричной функцией **ТРАНСП** следует выполнять в следующем порядке:

- 1. Задать исходную матрицу.
- 2. Отметить место для матрицы-результата.
- 3. Обратиться к мастеру функций, найти функцию **ТРАНСП** и выполнить постановку задачи (рис.3.).

|    | E   | F                                                                     | G         | Н         | 1           | J   | K | L       | М   | N          | 0           |    |  |
|----|-----|-----------------------------------------------------------------------|-----------|-----------|-------------|-----|---|---------|-----|------------|-------------|----|--|
| 8  |     |                                                                       |           | Сумма ма  | атриц А и В | 3   |   |         |     |            |             |    |  |
| 9  |     |                                                                       |           |           |             |     |   |         |     |            |             |    |  |
| 10 |     | 126                                                                   | 829       | 580       | 204         | 176 |   | 10:J13) |     |            |             |    |  |
| 11 |     | 99                                                                    | 214       | 999       | 214         | 183 |   |         |     |            |             |    |  |
| 12 |     | 219                                                                   | 468       | 694       | 230         | 526 |   |         |     |            |             |    |  |
| 13 |     | 243                                                                   | 922       | 185       | 168         | 106 |   |         |     |            |             |    |  |
| 14 | TP/ | АНСП                                                                  |           |           |             |     |   |         |     |            |             |    |  |
| 15 |     | Массив F10:J13 🛐 = {126:829:580:204:1                                 |           |           |             |     |   |         |     |            |             |    |  |
| 16 |     | Массив F10:J13 🧧 = {126;829;580;204;1                                 |           |           |             |     |   |         |     |            |             |    |  |
| 17 |     |                                                                       |           |           |             |     |   |         |     |            |             |    |  |
| 18 |     |                                                                       |           |           |             |     |   |         | = { | 126;99;219 | 9;243:829;2 | 21 |  |
| 19 | Воз | вращает т                                                             | ранспонир | ованный м | иассив.     |     |   |         |     |            |             |    |  |
| 20 |     |                                                                       |           |           |             |     |   |         |     |            |             |    |  |
| 21 |     |                                                                       |           |           |             |     |   |         |     |            |             |    |  |
| 22 |     | Массив транспонируемый массив на рабочем листе или на листе макросов. |           |           |             |     |   |         |     |            |             |    |  |
| 23 |     |                                                                       |           |           |             |     |   |         |     |            |             |    |  |

Рисунок 3.

4. Завершить выполнение работы нажатием клавиш Shift/Ctrl/Enter (рис.4.)

|    | E | F   | G   | Н        |             | J   | K | L   | М        | N         | 0         |
|----|---|-----|-----|----------|-------------|-----|---|-----|----------|-----------|-----------|
| 8  |   |     |     | Сумма ма | атриц А и В | В   |   |     | Транспон | ированная | я матрица |
| 9  |   |     |     |          |             |     |   |     |          |           |           |
| 10 |   | 126 | 829 | 580      | 204         | 176 |   | 126 | 99       | 219       | 243       |
| 11 |   | 99  | 214 | 999      | 214         | 183 |   | 829 | 214      | 468       | 922       |
| 12 |   | 219 | 468 | 694      | 230         | 526 |   | 580 | 999      | 694       | 185       |
| 13 |   | 243 | 922 | 185      | 168         | 106 |   | 204 | 214      | 230       | 168       |
| 14 |   |     |     |          |             |     |   | 176 | 183      | 526       | 106       |
| 15 |   |     |     |          |             |     |   |     |          |           |           |
| 16 |   |     |     |          |             |     |   |     |          |           |           |

Рисунок 4

## 1.3 Вычисление обратной матрицы

#### Задание №4

Теперь найдем матричное выражение: **Y**=(**FH**<sup>-1</sup>)/**29**+**K**. Посчитаем определитель полученной матрицы. Поиск решения разобьем на ряд шагов:

1. Найдем матрицу обратную к матрице Н.

2.Умножим матрицы  $\mathbf{F}$  и  $\mathbf{H}^{-1}$ .

3. Результат поделим на 29.

4.Сложим полученную матрицу с матрицей К.

5. Найдем определитель полученной матрицы.

Работу с матричной функцией МОПРЕД следует выполнять в следующем порядке:

1.Задать исходную матрицу.

2. Отметить место для матрицы-результата.

3.Обратиться к мастеру функций, найти функцию МОПРЕД и выполнить постановку задачи (рис.5.).

| МОБР    |                                                  | - × 🗸                                                                                                    | = =MC                                                                                                    | ОБР(А5:                                                                       | 5:E9)                                                                                       |                                                                                                    |                                                                                                    |                                                                                                    |                                                                                                    |                                                                                                    |                                                                                                    |  |
|---------|--------------------------------------------------|----------------------------------------------------------------------------------------------------|----------------------------------------------------------------------------------------------------|-------------------------------------------------------------------------------|---------------------------------------------------------------------------------------------|----------------------------------------------------------------------------------------------------|----------------------------------------------------------------------------------------------------|----------------------------------------------------------------------------------------------------|----------------------------------------------------------------------------------------------------|----------------------------------------------------------------------------------------------------|----------------------------------------------------------------------------------------------------|--|
| Α       | В                                                | С                                                                                                    | D                                                                                                    | E                                                                             | F                                                                                           | G                                                                                                    | Н                                                                                                    |                                                                                                    | J                                                                                                    | K                                                                                                    | L                                                                                                    |  |
|         |                                                  |                                                                                                    |                                                                                                    |                                                                               |                                                                                             |                                                                                                    |                                                                                                    |                                                                                                    |                                                                                                    |                                                                                                    |                                                                                                    |  |
|         |                                                  |                                                                                                    |                                                                                                    |                                                                               |                                                                                             |                                                                                                    |                                                                                                    |                                                                                                    |                                                                                                    |                                                                                                    |                                                                                                    |  |
|         |                                                  |                                                                                                    |                                                                                                    |                                                                               |                                                                                             |                                                                                                    |                                                                                                    |                                                                                                    |                                                                                                    |                                                                                                    |                                                                                                    |  |
|         |                                                  | Матрица I                                                                                                    | Η                                                                                                    |                                                                               |                                                                                             |                                                                                                    |                                                                                                    |                                                                                                    |                                                                                                    |                                                                                                    |                                                                                                    |  |
| 78      | 45                                               | 455                                                                                                    | 45                                                                                                    | 41                                                                            |                                                                                             |                                                                                                    |                                                                                                    |                                                                                                    |                                                                                                    |                                                                                                    |                                                                                                    |  |
| 45      | 59                                               | 478                                                                                                    | 45                                                                                                    | 65)                                                                           |                                                                                             |                                                                                                    | D.                                                                                                    | ассив 🗚                                                                                                    | 5:E9                                                                                                    |                                                                                                    |                                                                                                    |  |
| 123     | 12                                               | 42                                                                                                    | 69                                                                                                    | 23                                                                            | 3                                                                                           |                                                                                                    |                                                                                                    |                                                                                                    |                                                                                                    |                                                                                                    |                                                                                                    |  |
| 14      | 41                                               | 14                                                                                                    | 65                                                                                                    | 21                                                                            |                                                                                             |                                                                                                    |                                                                                                    |                                                                                                    |                                                                                                    |                                                                                                    |                                                                                                    |  |
| 19      |                                                  | 40                                                                                                    | 55                                                                                                    | 85                                                                            | Возвраш                                                                                     | ает обраті                                                                                                    | ную матри                                                                                                    | цу (матри                                                                                                    | та хранито                                                                                                    | я в масси                                                                                                    | ве).                                                                                                    |  |
|         |                                                  |                                                                                                    |                                                                                                    |                                                                               |                                                                                             |                                                                                                    |                                                                                                    | -17 (                                                                                                    |                                                                                                    |                                                                                                    | /.                                                                                                    |  |
|         |                                                  |                                                                                                    |                                                                                                    |                                                                               |                                                                                             |                                                                                                    |                                                                                                    |                                                                                                    |                                                                                                    |                                                                                                    |                                                                                                    |  |
| (A5:E9) |                                                  |                                                                                                    |                                                                                                    |                                                                               |                                                                                             |                                                                                                    | _                                                                                                    | _                                                                                                    | J                                                                                                    |                                                                                                    |                                                                                                    |  |
|         |                                                  |                                                                                                    |                                                                                                    |                                                                               |                                                                                             |                                                                                                    | P.                                                                                                    | ассив чи                                                                                                    | словои ма                                                                                                    | ссив с рав                                                                                                    | ным ко                                                                                                    |  |
|         |                                                  |                                                                                                    |                                                                                                    |                                                                               | диапазон или массив.                                                                        |                                                                                                    |                                                                                                    |                                                                                                    |                                                                                                    |                                                                                                    |                                                                                                    |  |
|         |                                                  |                                                                                                    |                                                                                                    |                                                                               |                                                                                             |                                                                                                    |                                                                                                    |                                                                                                    |                                                                                                    |                                                                                                    |                                                                                                    |  |
|         |                                                  |                                                                                                    |                                                                                                    |                                                                               | 2                                                                                           |                                                                                                    |                                                                                                    | _                                                                                                    |                                                                                                    |                                                                                                    |                                                                                                    |  |
|         |                                                  |                                                                                                    |                                                                                                    |                                                                               |                                                                                             |                                                                                                    |                                                                                                    | Зна                                                                                                    | чение:0,0                                                                                                    | 19487863                                                                                                    |                                                                                                    |  |
|         | A<br>78<br>45<br>123<br>14<br>14<br>19<br>A5:E9) | MOGEP         Non-           A         B           78         45           45         59           123         12           14         41           19         87           A5:E9)         87 | МОБР     К       A     B     C       Латрица     455       45     59       45     59       123     12       14     41       19     87       45:E9)     40 | МОБР     ▼     ×     =     =     MC       A     B     C     D       Матрица Н | МОБР     ▼     ×     ▼     =     =MOБР (AS:       A     B     C     D     E       Матрица Н | MOGP       ▼       ×       ■       =       = MOGP(A5:E9)         A       B       C       D       E       F         A       B       C       D       E       F         Matpula       H       H       H       H       H         78       45       455       45       411       MOEP         45       59       478       45       665       123       12       42       69       231         14       41       14       65       211       Bo3spau       Bo3spau         A5:E9)       Image: Colored and and and and and and and and and an | MOGP     ▼     ×     ▼     =     =MOGP(AS:E9)       A     B     C     D     E     F     G       Marpиya H     Marpuya H     MoGP     MoGP       123     12     42     69     23       14     41     14     65     21       19     87     40     55     85       A5:E9)     Image: Comparison of the second second se | MOGP     X     Image: Constraint of the state of the state o | MOGP       X       =       =MOGP(A5:E9)         A       B       C       D       E       F       G       H       I         A       B       C       D       E       F       G       H       I         Marpuga H       Marpuga H       MoGP       Maccus A5       Maccus A5         123       12       42       69       23       Maccus A5       Maccus A5         14       41       14       65       21       Maccus A5       Maccus A5         A5:E9)       Maccus A1       Maccus A1       Maccus A1       Maccus A1       Maccus A1         A5:E9       Maccus A1       Maccus A1       Maccus A1       Maccus A1       Maccus A1       Maccus A1         A5:E9       Maccus A1       Maccus A1       Maccus A1       Maccus A1       Maccus A1       Maccus A1         A5:E9       Maccus A1       Maccus A2       Maccus A1       Maccus A1       Maccus A1       Maccus A1         A5:E9       Maccus A2       Maccus A2       Maccus A2       Maccus A2       Maccus A2       Maccus A2         Maccus A3       Maccus A2       Maccus A2       Maccus A2       Maccus A2       Maccus A2       Maccus A2       Ma | MOGP       Image: Constraint of the second second se | MOGP       X       =       =MOGP(A5:E9)         A       B       C       D       E       F       G       H       I       J       K         A       B       C       D       E       F       G       H       I       J       K         Marpuga H       Marpuga H       MoEP       Maccus A5:E9       Maccus A5:E9         123       12       42       69       23       MoEP       Maccus A5:E9       Maccus A5:E9         123       12       42       69       23       MoEP       Maccus A5:E9       Maccus A5:E9         14       41       14       65       21       Bosspaugaet oбратную матрицу (матрица хранится в масси диапазон или массив.         A5:E9)       Maccus 400       Maccus 400       Maccus 400       Maccus 400       Maccus 400       Maccus 400         A5:E9)       Maccus 400       Maccus 400       Maccus 400       Maccus 400       Maccus 400       Maccus 400       Maccus 400         A5:E9)       Maccus 400       Maccus 400       Maccus 400       Maccus 400       Maccus 400       Maccus 400       Maccus 400       Maccus 400       Maccus 400       Maccus 400       Maccus 400       Maccus 400       Maccus 400       Macc |  |

Рисунок 5

5. Завершить выполнение работы нажатием клавиш Shift/Ctrl/Enter (рис.6).

|    | L19      |          | -         | -        |          |   |
|----|----------|----------|-----------|----------|----------|---|
|    | A        | В        | С         | D        | E        | F |
| 1  |          |          |           |          |          |   |
| 2  |          |          |           |          |          |   |
| З  |          |          |           |          |          |   |
| 4  |          |          | Матрица Н | -1       |          |   |
| 5  | 78       | 45       | 455       | 45       | 41       |   |
| 6  | 45       | 59       | 478       | 45       | 65       |   |
| 7  | 123      | 12       | 42        | 69       | 23       |   |
| 8  | 14       | 41       | 14        | 65       | 21       |   |
| 9  | 19       | 87       | 40        | 55       | 85       |   |
| 10 |          |          |           |          |          |   |
| 11 |          |          |           |          |          |   |
| 12 | 0,01949  | -0,01909 | 0,00273   | -0,00878 | 0,00663  |   |
| 13 | 0,06563  | -0,06238 | -0,02249  | 0,00367  | 0,02123  |   |
| 14 | -3,6E-05 | 0,00231  | -0,00062  | 0,00053  | -0,00171 |   |
| 15 | -0,02842 | 0,02694  | 0,00809   | 0,01961  | -0,01392 |   |
| 16 | -0,05312 | 0,0496   | 0,01747   | -0,01473 | -0,00163 |   |
| 17 |          |          |           |          |          |   |
| 10 |          |          |           |          |          |   |

Рисунок 6

## 1.4 Умножение матриц

Надо умножить матрицы  $H^{-1}$  и **F**. Это умножение возможно, так как число столбцов матрицы  $H^{-1}$  совпадает с числом строк матрицы **F**.

- Выполним следующую последовательность действий:
- 1. Зададим матрицу **F**.
- 2. Отметим место под матрицу-результат.
- 3. Обратимся к мастеру функций, найдем функцию **МУМНОЖ** и выполним постановку задачи так, как показано на рис.13. Н<sup>-1</sup>

|     | мумнож 🔽 🗙 🗸 = =МУМНОЖ(А5:Е9;G5:К9)  |           |           |            |            |            |           |          |            |           |        |
|-----|--------------------------------------|-----------|-----------|------------|------------|------------|-----------|----------|------------|-----------|--------|
|     | A                                    | В         | С         | D          | E          | F          | G         | Н        | I          | J         | K      |
| 3   |                                      |           |           |            |            |            |           |          |            |           |        |
| 4   |                                      |           | Матрица 1 | 1/H        |            |            |           |          | Матица F   |           |        |
| 5   | 0,01949                              | -0,01909  | 0,00273   | -0,00878   | 0,00663    |            | 87        | 45       | 45         | 45        | 41     |
| 6   | 0,06563                              | -0,06238  | -0,02249  | 0,00367    | 0,02123    |            | 54        | 74       | 20         | 45        | 65     |
| 7   | -3,6E-05                             | 0,00231   | -0,00062  | 0,00053    | -0,00171   |            | 32        | 11       | 42         | 54        | 15     |
| 8   | -0,02842                             | 0,02694   | 0,00809   | 0,01961    | -0,01392   |            | 45        | 55       | 14         | 15        | 45     |
| 9   | -0,05312                             | 0,0496    | 0,01747   | -0,01473   | -0,00163   |            | 48        | 98       | 156        | 55        | 45     |
| 10  |                                      |           |           |            |            |            |           |          |            |           |        |
| 11  |                                      |           |           |            |            |            |           |          |            |           |        |
| 12  |                                      |           |           |            | Матрица I  | F*(1/H)    |           |          |            |           |        |
| 13  |                                      |           | G5:K9)    |            |            |            |           |          |            |           |        |
| 14  |                                      |           |           |            |            |            |           |          |            |           |        |
| 15  |                                      |           |           |            |            |            |           |          |            |           |        |
| 16  |                                      |           |           |            |            |            |           |          |            |           |        |
| 17  |                                      |           |           |            |            |            |           |          |            |           |        |
| 18  | -МУМНО)                              | к         |           |            |            |            |           |          |            |           |        |
| 19  |                                      |           | Ma        | ассив1 🗛   | 5:E9       |            |           | <b>.</b> | I = {0.019 | 487862765 | 45     |
| 20  |                                      |           |           |            |            |            |           |          |            |           |        |
| 21  | массив2 G5:К9 🔤 = {87;45;45;45;41:54 |           |           |            |            |            |           |          |            |           |        |
|     |                                      |           |           |            |            |            |           |          |            |           |        |
| Пде |                                      |           |           |            |            |            |           |          | = {0,674   | 942681322 | 317;-0 |
|     | Возвращ                              | ает произ | ведение м | атриц (ма: | грицы хран | нятся в ма | ассивах). |          |            |           |        |

#### Рисунок 7

В качестве массива 1 указываем диапазон адресов матрицы  $H^{-1}$ , а в качестве массива 2 – диапазон адресов матрицы **F**. Для получения результата нажмем одновременно клавиши **Shift/Ctrl/Enter** (рис.8.).

|    | A        | В        | С         | D        | E         | F        | G        | Н  | I        | J  | K  |
|----|----------|----------|-----------|----------|-----------|----------|----------|----|----------|----|----|
| 3  |          |          |           |          |           |          |          |    |          |    |    |
| 4  |          |          | Матрица 1 | 1/H      |           |          |          |    | Матица F |    |    |
| 5  | 0,01949  | -0,01909 | 0,00273   | -0,00878 | 0,00663   |          | 87       | 45 | 45       | 45 | 41 |
| 6  | 0,06563  | -0,06238 | -0,02249  | 0,00367  | 0,02123   |          | 54       | 74 | 20       | 45 | 65 |
| 7  | -3,6E-05 | 0,00231  | -0,00062  | 0,00053  | -0,00171  |          | 32       | 11 | 42       | 54 | 15 |
| 8  | -0,02842 | 0,02694  | 0,00809   | 0,01961  | -0,01392  |          | 45       | 55 | 14       | 15 | 45 |
| 9  | -0,05312 | 0,0496   | 0,01747   | -0,01473 | -0,00163  |          | 48       | 98 | 156      | 55 | 45 |
| 10 |          |          |           |          |           |          |          |    |          |    |    |
| 11 |          |          |           |          |           |          |          |    |          |    |    |
| 12 |          |          |           |          | Матрица I | F*(1/H)  |          |    |          |    |    |
| 13 |          |          | 0,67494   | -0,33912 | 1,52082   | 0,39825  | -0,49777 |    |          |    |    |
| 14 |          |          | 2,80533   | 0,37164  | 4,12347   | 0,15404  | -0,58104 |    |          |    |    |
| 15 |          |          | 0,04348   | 0,02385  | -0,24101  | -0,01729 | 0,08616  |    |          |    |    |
| 16 |          |          | -0,54539  | 0,51733  | -2,29779  | -0,10168 | 0,96269  |    |          |    |    |
| 17 |          |          | -2,12507  | 0,5024   | -1,12493  | 0,47431  | 0,57193  |    |          |    |    |
| 18 |          |          |           |          |           |          |          |    |          |    |    |

## Рисунок 8

## 1.5 Умножение матрицы на число

Для умножения матрицы на число следует выполнить следующие действия:

- 1. Задать исходную матрицу.
- 2. Отметить место для матрицы-результата.

3. В выделенном под результат месте электронной таблицы записать произведение так, как показано на рис.9.

|    | A | В | С        | D        | E         | F        | G        | Н |
|----|---|---|----------|----------|-----------|----------|----------|---|
| 12 |   |   |          |          | Матрица Г | =*(1/H)  |          |   |
| 13 |   |   | 0,67494  | -0,33912 | 1,52082   | 0,39825  | -0,49777 |   |
| 14 |   |   | 2,80533  | 0,37164  | 4,12347   | 0,15404  | -0,58104 |   |
| 15 |   |   | 0,04348  | 0,02385  | -0,24101  | -0,01729 | 0,08616  |   |
| 16 |   |   | -0,54539 | 0,51733  | -2,29779  | -0,10168 | 0,96269  |   |
| 17 |   |   | -2,12507 | 0,5024   | -1,12493  | 0,47431  | 0,57193  |   |
| 18 |   |   |          |          |           |          |          |   |
| 19 |   |   |          |          |           |          |          |   |
| 20 |   |   |          |          |           |          |          |   |
| 21 |   |   | =C13:G17 | /29      |           |          |          |   |
| 22 |   |   |          |          |           |          |          |   |
| 23 |   |   |          |          |           |          |          |   |
| 24 |   |   |          |          |           |          |          |   |
| 25 |   |   |          |          |           |          |          |   |
| 26 |   |   |          |          |           |          |          |   |

#### Рисунок 9

4. Завершить выполнение работы нажатием клавиш Shift/Ctrl/Enter (рис.10.).

|    | A | В | С        | D        | E         | F        | G        | Н |
|----|---|---|----------|----------|-----------|----------|----------|---|
| 12 |   |   |          |          | Матрица І | =*(1/H)  |          |   |
| 13 |   |   | 0,67494  | -0,33912 | 1,52082   | 0,39825  | -0,49777 |   |
| 14 |   |   | 2,80533  | 0,37164  | 4,12347   | 0,15404  | -0,58104 |   |
| 15 |   |   | 0,04348  | 0,02385  | -0,24101  | -0,01729 | 0,08616  |   |
| 16 |   |   | -0,54539 | 0,51733  | -2,29779  | -0,10168 | 0,96269  |   |
| 17 |   |   | -2,12507 | 0,5024   | -1,12493  | 0,47431  | 0,57193  |   |
| 18 |   |   |          |          |           |          |          |   |
| 19 |   |   |          |          |           |          |          |   |
| 20 |   |   |          |          |           |          |          |   |
| 21 |   |   | 0,02327  | -0,01169 | 0,05244   | 0,01373  | -0,01716 |   |
| 22 |   |   | 0,09674  | 0,01282  | 0,14219   | 0,00531  | -0,02004 |   |
| 23 |   |   | 0,0015   | 0,00082  | -0,00831  | -0,0006  | 0,00297  |   |
| 24 |   |   | -0,01881 | 0,01784  | -0,07923  | -0,00351 | 0,0332   |   |
| 25 |   |   | -0,07328 | 0,01732  | -0,03879  | 0,01636  | 0,01972  |   |
| 26 |   |   |          |          |           |          |          |   |

### Рисунок 10

### 1.6 Сложение матриц

Для сложения двух матриц одинаковой размерности следует выполнить следующую последовательность действий:

1.Задать две исходные матрицы.

2.Отметить место для матрицы-результата.

3.В выделенном под результат месте электронной таблицы записать сумму так, как показано на рис.11.

|    | МУМНО)   | ж        | - × 🗸     | = =A2       | 1:E25+0   | 921:K25            |     |     |           |    |    |
|----|----------|----------|-----------|-------------|-----------|--------------------|-----|-----|-----------|----|----|
|    | A        | В        | С         | D           | E         | F                  | G   | Н   | I         | J  | K  |
| 20 |          |          | Матрица(I | F*(1/H)/29) |           |                    |     |     | Матрица I | К  |    |
| 21 | 9,4E-05  | -0,0029  | 0,02743   | -0,00943    | -0,00326  |                    | 8   | 26  | 45        | 45 | 41 |
| 22 | -0,04688 | -0,10645 | 0,0234    | -0,02504    | 0,02527   |                    | 4   | 65  | 21        | 78 | 47 |
| 23 | -0,00376 | -0,0027  | -0,00223  | 0,00228     | 0,00101   |                    | 132 | 132 | 85        | 12 | 15 |
| 24 | 0,0678   | 0,05239  | -0,00637  | 0,01015     | 0,01216   |                    | 86  | 41  | 21        | 15 | 45 |
| 25 | 0,02533  | 0,11673  | -0,00828  | 0,04688     | -0,01157  |                    | 48  | 98  | 41        | 66 | 54 |
| 26 |          |          |           |             |           |                    |     |     |           |    |    |
| 27 |          |          |           |             | Матрица(І | <u>=*(1/H)/29)</u> | I+K |     |           |    |    |
| 28 |          |          |           | =A21:E25    | +G21:K25  |                    |     |     |           |    |    |
| 29 |          |          |           |             |           |                    |     |     |           |    |    |
| 30 |          |          |           |             |           |                    |     |     |           |    |    |
| 31 |          |          |           |             |           |                    |     |     |           |    |    |
| 32 |          |          |           |             |           |                    |     |     |           |    |    |

#### Рисунок 11.

4.Завершить выполнение работы нажатием клавиш Shift/Ctrl/Enter (рис.12.).

|    | A        | В        | С         | D           | E         | F           | G       | Н       |           | J  | K  |
|----|----------|----------|-----------|-------------|-----------|-------------|---------|---------|-----------|----|----|
| 20 |          |          | Матрица(Р | F*(1/H)/29) | I         |             |         |         | Матрица І | <  |    |
| 21 | 9,4E-05  | -0,0029  | 0,02743   | -0,00943    | -0,00326  |             | 8       | 26      | 45        | 45 | 41 |
| 22 | -0,04688 | -0,10645 | 0,0234    | -0,02504    | 0,02527   |             | 4       | 65      | 21        | 78 | 47 |
| 23 | -0,00376 | -0,0027  | -0,00223  | 0,00228     | 0,00101   |             | 132     | 132     | 85        | 12 | 15 |
| 24 | 0,0678   | 0,05239  | -0,00637  | 0,01015     | 0,01216   |             | 86      | 41      | 21        | 15 | 45 |
| 25 | 0,02533  | 0,11673  | -0,00828  | 0,04688     | -0,01157  |             | 48      | 98      | 41        | 66 | 54 |
| 26 |          |          |           |             |           |             |         |         |           |    |    |
| 27 |          |          |           |             | Матрица(Г | F*(1/H)/29) | +K      |         |           |    |    |
| 28 |          |          |           | 8,00009     | 25,9971   | 45,0274     | 44,9906 | 40,9967 |           |    |    |
| 29 |          |          |           | 3,95312     | 64,8936   | 21,0234     | 77,975  | 47,0253 |           |    |    |
| 30 |          |          |           | 131,996     | 131,997   | 84,9978     | 12,0023 | 15,001  |           |    |    |
| 31 |          |          |           | 86,0678     | 41,0524   | 20,9936     | 15,0102 | 45,0122 |           |    |    |
| 32 |          |          |           | 48,0253     | 98,1167   | 40,9917     | 66,0469 | 53,9884 |           |    |    |
| 33 |          |          |           |             |           |             |         |         |           |    |    |

Рисунок 12

## 1.7 Вычисление определителя матрицы

Для вычисления определителя матрицы сформируем лист электронной таблицы:

1.Определим исходную матрицу.

2.Определим место под результат.

3.Обратимся к мастеру функций, найдем функцию МОПРЕД, выполним постановку задачи (рис.13.).

|    | MORPE                               | <b>ب</b>     | × 🗸 =       | =МОГ       | ІРЕД(А2     | 28:E32)    |        |   |   |           |
|----|-------------------------------------|--------------|-------------|------------|-------------|------------|--------|---|---|-----------|
|    | A                                   | В            | С           | D          | E           | F          | G      | Н | 1 | J         |
| 27 |                                     | Матрица Ү=   | (F*(1/H)/29 | )+К        |             |            |        |   |   |           |
| 28 | 8,00009                             | 25,997098    | 45,0274     | 44,9906    | 40,9967     |            |        |   |   |           |
| 29 | 3,95312                             | 64,893555    | 21,0234     | 77,975     | 47,0253     |            |        |   |   |           |
| 30 | 131,996                             | 131,9973     | 84,9978     | 12,0023    | 15,001      |            |        |   |   |           |
| 31 | 86,0678                             | 41,052388    | 20,9936     | 15,0102    | 45,0122     |            |        |   |   |           |
| 32 | 48,0253                             | 98,116729    | 40,9917     | 66,0469    | 53,9884     |            |        |   |   |           |
| 33 |                                     |              |             |            |             |            |        |   |   |           |
| 34 |                                     |              |             |            |             |            |        |   |   |           |
| 35 |                                     | A28:E32)     |             |            |             |            |        |   |   |           |
| 36 |                                     |              |             |            |             |            |        |   |   |           |
| 37 |                                     |              | Mag         |            | <b>E</b> 22 |            |        | - |   | 440455746 |
| 38 | Массив (2006)22 = {8,00009442455746 |              |             |            |             |            |        |   |   |           |
| 39 |                                     |              |             |            |             |            |        |   |   |           |
| 40 | 0 = -278491180,7                    |              |             |            |             |            |        |   |   |           |
| 41 | возвращ                             | ает определі | итель матр  | оицы (матр | оица храни  | ится в мас | сиве). |   |   |           |
| 42 |                                     |              |             |            |             |            |        |   |   |           |

Рисунок 13

4.Щелкнув по кнопке ОК, получим значение определителя (рис.14.).

|    | B35     | -          | =           | =MOL    | РЕД(А2  | 8:E32) |
|----|---------|------------|-------------|---------|---------|--------|
|    | A       | В          | С           | D       | Е       | F      |
| 27 |         | Матрица Ү= | (F*(1/H)/29 | 9)+К    |         |        |
| 28 | 8,00009 | 25,997098  | 45,0274     | 44,9906 | 40,9967 |        |
| 29 | 3,95312 | 64,893555  | 21,0234     | 77,975  | 47,0253 |        |
| 30 | 131,996 | 131,9973   | 84,9978     | 12,0023 | 15,001  |        |
| 31 | 86,0678 | 41,052388  | 20,9936     | 15,0102 | 45,0122 |        |
| 32 | 48,0253 | 98,116729  | 40,9917     | 66,0469 | 53,9884 |        |
| 33 |         |            |             |         |         |        |
| 34 |         |            |             |         |         |        |
| 35 |         | -278491181 |             |         |         |        |

#### Рисунок 14

## 1.8 Системы линейных алгебраических уравнений

#### Задание №5

Решение систем линейных алгебраических уравнений всегда занимало математиков и для их решения было разработано немало численных методов, подразделяющихся на прямые и итерационные.

В EXCEL задача получения решения СЛАУ решается с помощью вышеописанных матричных функций, для чего исходную систему надо представить в виде матричного уравнения.

Рассмотрим последовательность действий для получения решения СЛАУ на конкретном примере.

 $\begin{cases} -12X_1 + 12X_2 + 23X_3 + 6X_4 = 120 \\ -3X_1 + 0.3X_2 - 3X_3 + X_4 = -25 \\ -67X_1 - 3X_2 - 51X_3 - 73X_4 = 536 \\ -91X_1 - 6X_2 + 4X_3 - 13X_4 = -316 \end{cases}$ (5)

Для того, чтобы система (5) имела единственное решение необходимо и достаточно, чтобы определитель системы, составленный из коэффициентов при переменных X<sub>1</sub>, X<sub>2</sub>, X<sub>3</sub>, X<sub>4</sub>, не был равен нулю.

Рассчитаем определитель системы, пользуясь функцией МОПРЕД (рис.15.). Рассчитанное значение определителя системы равно –12. Оно не равно нулю и, следовательно, можно продолжать процесс поиска решения.

Из линейной алгебры известна матричная запись системы уравнений и матричное представление решения. Перепишем систему (5) в виде

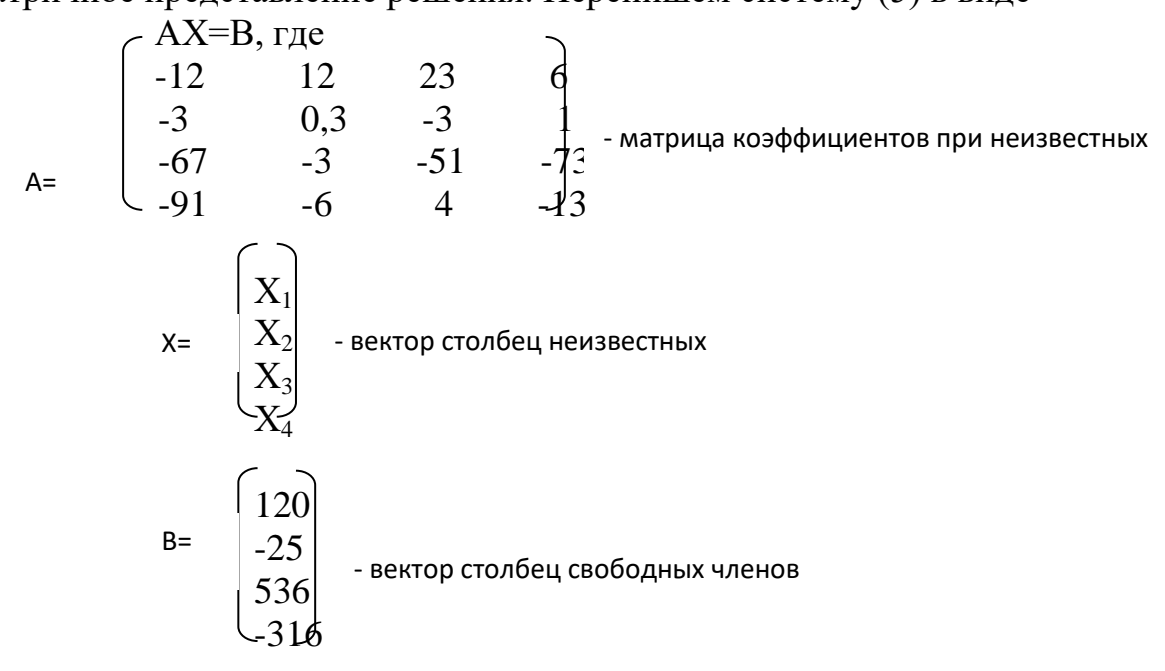

тогда матричное решение уравнения выглядит так:

## $X = A^{-1}B$ , где $A^{-1}$ – матрица обратная к исходной.

|    | A | В        | С        | D           | E            | F | Н                          |           | J         | K    |
|----|---|----------|----------|-------------|--------------|---|----------------------------|-----------|-----------|------|
| 1  |   |          | Матриц   | а коэффі    | щиетнтов     |   |                            |           |           |      |
| 2  |   | -12      | 12       | 23          | 6            |   | Столбег                    | ( свободн | ных члено | 96   |
| 3  |   | -3       | 0,3      | -3          | 1            |   | 120                        |           |           |      |
| 4  |   | -67      | -3       | -51         | -73          |   | -25                        |           |           |      |
| 5  |   | -91      | -6       | 4           | -13          |   | 536                        |           |           |      |
| 6  |   |          |          |             |              |   | -316                       |           |           |      |
| 7  |   |          |          | Определител |              |   | ж                          |           |           |      |
| 8  |   |          |          |             | 373908,6     |   |                            |           |           |      |
| 9  |   |          | Обратна  | я матри     | ца           |   | Столбец неизвестных членов |           |           | енов |
| 10 |   | -0,00329 | -0,05009 | 0,00072     | -0,009437868 |   | 4,22868                    |           |           |      |
| 11 |   | 0,0671   | 0,24563  | 0,01369     | -0,027027996 |   | 17,792                     |           |           |      |
| 12 |   | 0,00818  | -0,20012 | -0,00351    | 0,008105189  |   | 1,54024                    |           |           |      |
| 13 |   | -0,00546 | 0,17569  | -0,01247    | 0,004110363  |   | -13,0308                   |           |           |      |
| 14 |   |          |          |             |              |   |                            |           |           |      |
| 15 |   |          |          |             |              |   |                            |           |           |      |

Рисунок 15

Результат, указанный на рис.15 можно получить, выполнив следующие действия:

1.Вычислить определитель и выяснить, имеет ли система единственное решение.

2.Вычислить матрицу обратную к исходной.

3.Найти произведение обратной матрицы и вектор столбца свободных членов.

## Глава 2 Поиск решения...

### 2.1 Оптимизация

Почти любую ситуацию, встречающуюся в личной, деловой или общественной жизни можно охарактеризовать как ситуацию принятия решения. Для задач принятия существенными являются следующие общие элементы:

- 1. Множества переменных и параметров. В их число входят:
- *множество разрешающих или эндогенных переменных*, значения которых рассчитываются лицом, принимающим решение
- *множество внешних или экзогенных переменных*, значения которых не контролируются лицом, принимающим решение
- *множество параметров*, которые так же не контролируются и считаются в условиях задачи вполне определенными.
- 2. Модель множество соотношений, связывающих все переменные и параметры.
- 3. Целевая функция функция, значение которой зависит от значений эндогенных переменных. Эта функция позволяет лицу, принимающему решения оценивать варианты.

4. Численные методы – методы, с помощью которых можно систематически оценивать результаты различных решений.

Получение решения на модели, в конечном итоге, сводится к математической задаче нахождения некоторых вещественных значений эндогенных переменных, которые оптимизируют целевую функцию.

Если до недавнего времени все четыре перечисленные выше элемента ложились на лицо принимающее решение, то теперь умение пользоваться встроенными функциями EXCEL снимает наиболее утомительный пункт, а именно, применения численных методов, и делает исследование задач принятия решений более эффективными, так как теперь для решения одной и той же задачи можно быстро просмотреть различного вида постановки, в том числе и отличающиеся друг от друга по структуре.

### 2.2 Условный экстремум

#### Задание №6

EXCEL обладает мощным встроенным средством для нахождения экстремальных значений функции одной или нескольких переменных. Для одно-экстремальных функций можно найти безусловный глобальный экстремум. Для многоэкстремальных функций можно найти условный локальный экстремум.

Для функций одной переменной поиск экстремума возможен как на всей числовой оси, так и на некотором интервале. Поиск на интервале уже можно считать поиском условного экстремума функции, т.к. появляются ограничения на изменение значений аргумента.

Рассмотрим примет поиска условного экстремума функции. Найти минимум и максимум функции Y=X<sup>5</sup> (6)

на интервале [-1,1] и построить график.

График функции показан на рис.16.

Для поиска условного экстремума функции сформируем лист электронной таблицы, как показано на рис. 16. Функцию (6) запишем в клетку A2, где вместо переменной X следует указать адрес ячейки A1, которая содержит начальное приближение экстремума.

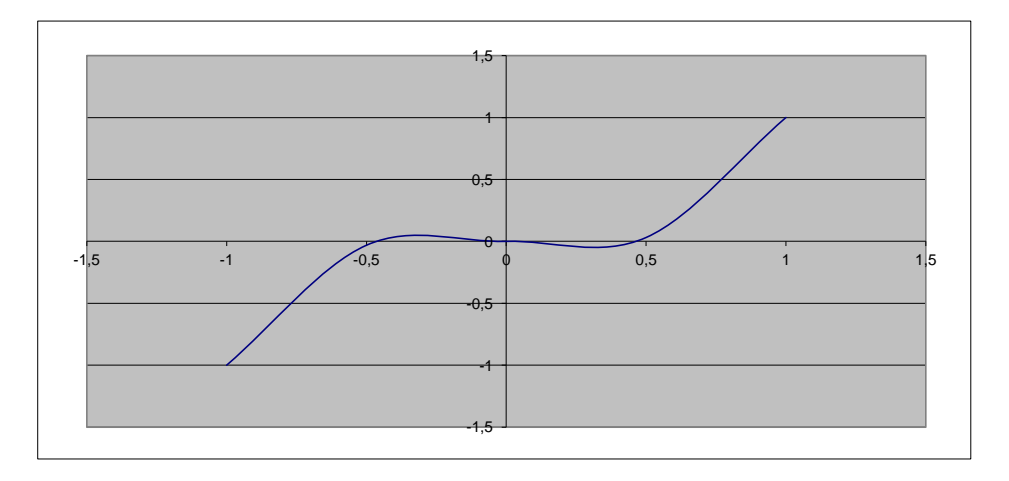

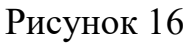

Для поиска минимума следует выполнить следующую последовательность действий:

1. Выполнить команду Сервис/Подбор параметра... (получим лист электронной таблицы, как показано на рис.17).

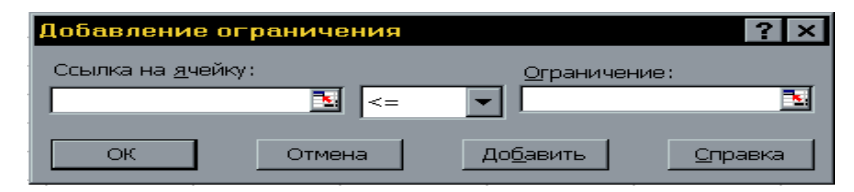

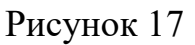

2. Заполнить диалоговое окно (рис.18).

| Поиск решения                                                                                                    | ? ×                                           |
|----------------------------------------------------------------------------------------------------|-----------------------------------------------|
| Установить целевую ячейку: <mark>\$8\$4 №</mark><br>Равной: © <u>м</u> аксимальному значению © <u>з</u> начению: О | <u>В</u> ыполнить<br>Закрыть                  |
| Измендя ячейки:<br>Ограничения:<br>Добавить<br>Изменить<br>Удалить                                                 | Параметры<br>Восс <u>т</u> ановить<br>Справка |

#### Рисунок 18

- 2.1 Кликнуть левой клавишей мыши в поле, переместить указатель мыши и кликнуть на ячейке с формулой.
- 2.2Выбрать поле **Min**.
- 2.3В поле ввести адреса ячеек, значения которых будут варьироваться в процессе поиска решения. В нашем случае это клетка A1.

2.4 Кликнуть левой клавишей мыши в поле и затем на кнопке **Добавить**, откроем диалоговое окно (рис.2.2), которое заполняем, так как показано на рисунке. Так же добавляем второе ограничение.

После щелчка на кнопке **ОК** получим решение поставленной задачи. В клетке A1 находится значение переменной X равное, при котором функция (6) достигает минимального значения на интервале [-1,1].

Для поиска максимума следует выполнить ту же последовательность действий, выбрав при этом поле **Мах**. Функция (6) достигает максимального значения на интервале при значении переменной, равном (рис18).

### 2.3 Математическое программирование

Анализируя возможности, можно заметить, что он применим для решения достаточно широкого класса задач математического программирования.

Если задачу принятия решений в области управления можно сформулировать в виде оптимизации вещественной функции п неотрицательных вещественных переменных подчиненных т произвольным ограничениям:

 $\max f(x_1, x_2, ..., x_n)$ при g1  $(x_1, x_2, ..., x_n) \le 0$ g2  $(x_1, x_2, ..., x_n) \le 0$ .....

g3 ( $x_1, x_2, ..., x_n$ )  $\leq 0$ 

то позволяет найти решение такой задачи, которая в формальной подстановке может быть задачей:

1. линейного программирования (когда целевая функция и все ограничения - линейны)

2.нелинейного программирования (когда, либо целевая функция, либо хотя бы одно из ограничений - нелинейны)

3.целочисленного программирования (когда ограничение целочисленности налагается на все переменные)

4. частично целочисленного программирования (когда ограничение целочисленности налагается на часть переменных)

### 2.3.1 Линейное программирование

#### Задание №7

Решить задачу линейного программирования с помощью **Поиска решения...,** показать графически область допустимых решений и целевую функцию. Найдем максимум функции  $F = -2x_1 + 2x_2 \rightarrow max$  при ограничениях:

 $x_{1} + x_{2} \ge l$ -5x<sub>1</sub> + x<sub>2</sub> ≥0,3 x<sub>1</sub> - x<sub>2</sub> ≤l x<sub>1</sub> + x<sub>2</sub> ≤6 x<sub>1</sub> ≥0 x<sub>2</sub> ≥0.

Сформируем страницу электронной таблицы и постановку задачи линейного программирования в диалоговом окне **Поиск решения...** 

|    | A                | В                |
|----|------------------|------------------|
| 1  | x1               | x2               |
| 2  | 0,83333333333333 | 0,16666666666666 |
| 3  |                  |                  |
| 4  | целевая функция  |                  |
| 5  | =-2*A2+2*B2      |                  |
| 6  |                  |                  |
| -7 | ограничения      |                  |
| 8  | =A2+B2           |                  |
| 9  | =A2-5*B2         |                  |
| 10 | =3*A2-B2         |                  |
| 11 | =A2+B2           |                  |
| 12 | =A2              |                  |
| 13 | =B2              |                  |

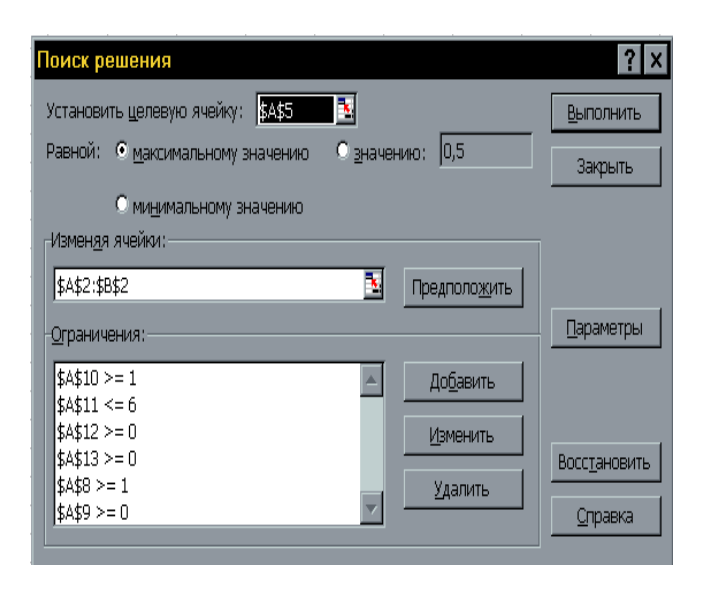

#### Рисунок 19

После выполнения поставленной задачи получаем следующие значения

| A        | В                                                                                                | С                                                                                                    |
|----------|--------------------------------------------------------------------------------------------------|----------------------------------------------------------------------------------------------------|
| ×1       | x2                                                                                               |                                                                                                    |
| 0,8333   | 0,1667                                                                                           |                                                                                                    |
|          |                                                                                                  |                                                                                                    |
| целевая  | функция                                                                                          | I                                                                                                    |
| -1,3333  |                                                                                                  |                                                                                                    |
|          |                                                                                                  |                                                                                                    |
| ограниче | ения                                                                                             |                                                                                                    |
| 1        |                                                                                                  |                                                                                                    |
| 0        |                                                                                                  |                                                                                                    |
| 2,3333   |                                                                                                  |                                                                                                    |
| 1        |                                                                                                  |                                                                                                    |
| 0,8333   |                                                                                                  |                                                                                                    |
| 0,1667   |                                                                                                  |                                                                                                    |
|          | А<br>x1<br>0,8333<br>целевая<br>-1,3333<br>ограниче<br>1<br>0<br>2,3333<br>1<br>0,8333<br>0,1667 | А В<br>x1 x2<br>0,8333 0,1667<br>целевая функция<br>-1,3333<br>ограничения<br>1<br>0,3333<br>1<br>0,8333<br>0,1667 |

переменных.

#### Рисунок 20

Как видим, при найденных значениях x<sub>1</sub>,x<sub>2</sub> целевая функция принимает минимальное значение равное 2 и этому удовлетворяют все ограничения поставленной задачи.

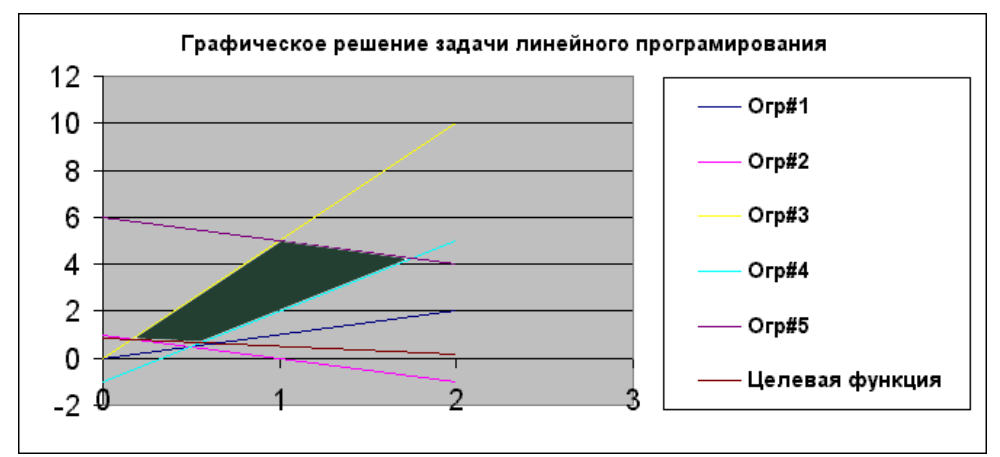

Графическое решение поставленной задачи выглядит так (рис. 21):

Рисунок 21

#### Задание №8

Авиакомпания АНГАРА по заказу армии должна перевезти на некотором участке 700 человек. В распоряжении компании имеется два типа самолетов, которые можно использовать для перевозки. Самолет первого типа перевозит 30 пассажиров и имеет экипаж 3 человека, второго типа – 65 и 5 соответственно.

Эксплуатация 1 самолета первого типа обойдется 5000\$, а второго 9000\$. Сколько надо использовать самолетов каждого типа, если для формирования экипажей имеется не более 60 человек.

Для начала, обозначим переменные: пусть X<sub>1</sub> – это оптимальное количество самолетов первого типа, X<sub>2</sub> – оптимальное количества самолетов второго типа. Очевидно, что стоимость эксплуатации самолетов должна быть минимальной. Следовательно,

#### $5000X_1 + 9000X_2 \rightarrow min$

Теперь определим ограничения. Для формирования экипажей имеется не более 60 человек, следовательно:

#### $3X_1 + 5X_2 <= 60$

Пассажиров надо перевезти не менее 700 человек, следовательно:

#### $30X_1 + 65X_2 > = 700$

Сформируем страницу электронной таблицы и постановку задачи линейного программирования в диалоговом окне:

|    | A                     | В         | Поиск решения                                  | ? ×                   |
|----|-----------------------|-----------|------------------------------------------------|-----------------------|
| 1  | Приближенные значения |           | Установить целевую ячейку: 👫 🔁 🔁               | <u>В</u> ыполнить     |
| 2  | <u>x1</u>             | <u>x2</u> | Равной: О максимальному значению С значению: 0 | Закрыть               |
| 3  | 1                     | 1         | • минимальному значению                        |                       |
| 4  | Целевая функция       |           | Изменяя ячейки:                                |                       |
| 5  | =A3+B3                |           | [\$А\$3:\$B\$3 Предположить                    |                       |
| 6  |                       |           | Ограничения:                                   | Параметры             |
| 7  | Ограничения           |           | \$A\$9 >= 700                                  |                       |
| 8  | =3*A3+5*B3            |           | Изменить                                       | Восс <u>т</u> ановить |
| 9  | =30*A3+65*B3          |           | <u>Уд</u> алить                                | Справка               |
| 10 |                       |           |                                                | <u> </u>              |

После выполнения поставленной задачи получаем следующие значения переменных. Как показано на рис. 22

|   | A           | В         | С   |
|---|-------------|-----------|-----|
| 1 | Приближенны | ые значе  | ния |
| 2 | <u>×1</u>   | <u>×2</u> |     |
| 3 | 8,888888889 | 6,66667   |     |
| 4 | Целевая фун |           |     |
| 5 | 15,55555556 |           |     |
| 6 |             |           |     |
| 7 | Ограничения |           |     |
| 8 | 60          |           |     |
| 9 | 700         |           |     |

### Рисунок 22

Т.е. нам необходимо примерно (X<sub>1</sub>=8) 8 самолётов первого класса и (X<sub>2</sub>=6) 6 самолётов второго класса, для перевозки пассажиров.

#### Задание #9

Решим еще одну задачу с помощью **Подбор параметра...**. Найдем максимум функции

 $F=2x_1-x_2+x_3 \rightarrow max$ При ограничениях: - $x_1-3x_2+x_3 \ge -5$  $x_1+2x_2+x_3 \le 7$  $x_1+x_2+2x_3 \le 3$  $x_1 \ge 0$  $x_2, \ge 0$  $x_3 \ge 0$  Сформируем страницу электронной таблицы и постановку задачи линейного программирования в диалоговом окне **Подбор параметра**...

|    | A               | В  | С  |
|----|-----------------|----|----|
| 1  | x1              | x2 | x3 |
| 2  | 1               | 1  | 1  |
| 3  |                 |    |    |
| 4  | Целевая функция |    |    |
| 5  | =2*A2-B2+C2     |    |    |
| 6  | Ограничения     |    |    |
| 7  | =-A2-3*B2+C2    |    |    |
| 8  | =A2+2*B2+C2     |    |    |
| 9  | =A2+B2+2*C2     |    |    |
| 10 | =A2             |    |    |
| 11 | =B2             |    |    |
| 12 | =C2             |    |    |

## Рисунок 23

| Поиск решения                                                                                           |                                                  | ? ×                                      |
|----------------------------------------------------------------------------------------------------|--------------------------------------------------|------------------------------------------|
| Установить <u>ц</u> елевую ячейку: <mark>\$A\$5</mark><br>Равной: • <u>м</u> аксимальному значению      | ■ <mark>™</mark><br>О <u>з</u> начению: О        | <u>В</u> ыполнить<br>Закрыть             |
| О ми <u>н</u> имальному значению<br>Измен <u>я</u> я ячейки:<br>\$A\$2:\$C\$2<br>- <u>О</u> граничения: | Тредполо <u>ж</u> ить                            | араметры                                 |
| \$A\$10 >= 0<br>\$A\$11 >= 0<br>\$A\$12 >= 0<br>\$A\$7 >= -5<br>\$A\$8 <= 7<br>\$A\$9 <= 3              | До <u>б</u> авить<br><u>И</u> зменить<br>Удалить | Восс <u>т</u> ановить<br><u>С</u> правка |

## Рисунок 24

После выполнения поставленной задачи получаем следующие значения переменных:

|    | A         | В       | С         |
|----|-----------|---------|-----------|
| 1  | x1        | x2      | <u>x3</u> |
| 2  | 3         | 0       | 0         |
| 3  |           |         |           |
| 4  | Целевая ( | функция | 7         |
| 5  | 6         |         |           |
| 6  | Ограничен | ния     |           |
| 7  | -3        |         |           |
| 8  | 3         |         |           |
| 9  | 3         |         |           |
| 10 | 3         |         |           |
| 11 | 0         |         |           |
| 12 | 0         |         |           |

#### Рисунок 25

Как видим, при найденных значениях целевая x<sub>1</sub>, x<sub>2</sub>, x<sub>3</sub> функция принимает максимальное значение равное 6 и при этом удовлетворяются все ограничения поставленной задачи.

## 2.4 Системы нелинейных алгебраических уравнений

#### Задание №10

В начале рассматривался способ решения систем двух нелинейных алгебраических уравнений, имеющих специальный вид, который позволяет привести их к одному уравнению и решать это уравнение с помощью команды **Подбор параметра...**. Такой способ сильно сужает область систем нелинейных уравнений, подлежащих решению, так как не всегда явно можно выразить одну переменную через другую. Кроме того, с его помощью нельзя решать системы, состоящие из более чем двух уравнений.

Команда Сервис/Подбор параметра... обладает широким спектром функций, одна из которых позволяет сконструировать постановку задачи для решения систем нелинейных алгебраических уравнений. В качестве примера рассмотрим решение системы уравнений:

 $\begin{cases} 2A^{3}+ABC+5A^{2}=124\\ 12B+2A=8\\ 3C+4AC=-6 \end{cases}$ 

Сформируем лист электронной таблицы как показано на рис 26.

|   | A                            | В | С |
|---|------------------------------|---|---|
| 1 | Начальные приближения        |   |   |
| 2 | A                            | В | С |
| 3 | 1                            | 1 | 1 |
| 4 |                              |   |   |
| 5 | Система уравнений            |   |   |
| 6 | =2*A3*A3*A3+A3*B3*C3+5*A3*A3 |   |   |
| 7 | =12*B3+2*A3                  |   |   |
| 8 | =3*C3+4*A3*C3                |   |   |
| 9 |                              |   |   |

#### Рисунок 26

Систему уравнений разместим в клетках A6, A7, A8, а вместо переменных A, B, C укажем адреса клеток A3, B3 и C3 соответственно, которые содержат приближенные значения переменных.

Для решения системы уравнений следует выполнить команду и заполнить диалоговые окна, как показано на рис 27.

| Поиск решения                                                                           | ? ×                   |
|-----------------------------------------------------------------------------------------|-----------------------|
| Установить целевую ячейку: 🚺                                                            | <u>В</u> ыполнить     |
| С ми <u>н</u> имальному значению <u>значению</u> . <u>124</u><br>Оминимальному значению | Закрыть               |
| \$А\$3:\$С\$3 В Предположить Ограничения:                                               | . <u>П</u> араметры   |
| \$A\$7 = 8<br>\$A\$8 = -6                                                               |                       |
| <u>И</u> зменить<br>Удалить                                                             | Восс <u>т</u> ановить |
|                                                                                         | <u>С</u> правка       |

#### Рисунок 27

В такой постановке одно из уравнений системы (любое) выступает как целевая функция, а два других как ограничения. После щелчка на кнопке **ОК** в клетках A3, B3 и C3 получим решение системы уравнений (рис 28).

|       | А             | В        | С        | D       | E       | F       | G       | Н      |     |
|-------|---------------|----------|----------|---------|---------|---------|---------|--------|-----|
| 1     |               | Решени   | e cucme  | мы нели | інейных | алгебра | ических | уравне | ний |
| 2     | Начальные при | ближения | 1        |         |         |         |         |        |     |
| 3     | A             | В        | С        |         |         |         |         |        |     |
| 4     | 3,277737168   | 0,120377 | -0,37242 |         |         |         |         |        |     |
| 5     |               |          |          |         |         |         |         |        |     |
| 6     | Система уравн | ений     |          |         |         |         |         |        |     |
| - 7 - | 124           |          |          |         |         |         |         |        |     |
| 8     | 8             |          |          |         |         |         |         |        |     |
| 9     | -5,999999986  |          |          |         |         |         |         |        |     |

#### Рисунок 28

Таким образом получаем, что решениями системы уравнений являются следующие значения: A=3,28 B=0,12 и C=-0,37.

Здесь, как и в ранее приведенных примерах, большое значение имеет выбор начального приближения, который может обусловить не только нахождение разных решений, но и не обеспечить нахождения ни одного. Это еще раз говорит о необходимости тщательного выбора начального приближения решения. Что можно сделать исходя из косвенных знаний об области расположения интересующего нас решения или владея методами отделения корней.

## 3. Решение транспортных задач с использованием ППП.

Для решения оптимизационных экономических задач **EXCEL** содержит процедуру **поиска решения.** Рассмотрим применение этого средства для решения **транспортной задачи**.

#### 1. Постановка задачи.

Предположим, что фирма имеет 4 фабрики по производству товаров и 5 центров распределения этих товаров. Фабрики характеризуются производственными мощностями (количество единиц продукции, произведенных за день), а центры – потребностями в этих товарах (таблицы 1, 2).

|              | Таблица 1     |               | Таблица 2   |
|--------------|---------------|---------------|-------------|
| Города, где  | Производствен | Города, где   | Потребность |
| расположены  | ная           | расположены   | центра      |
| фабрики      | мощность      | центры        |             |
|              | фабрики       | распределения |             |
| Денвер       | 200           | Лос-Анджелес  | 100         |
| Бостон       | 150           | Даллас        | 200         |
| Новый Орлеан | 225           | Сент-Луис     | 50          |
| Даллас       | 175           | Вашингтон     | 250         |
| Общая        | 750           | Атланта       | 150         |
| мощность     |               | Общая         | 750         |
|              |               | потребность   |             |

Фабрики и центры распределения товаров расположены в разных городах. Стоимость перевозки единицы продукции между ними (в долларах) известна и приведена в таблице 3.

|              |         |        |           |           | <u>Таблица З</u> |
|--------------|---------|--------|-----------|-----------|------------------|
|              | Лос-    |        |           |           |                  |
|              | Анжелес | Даллас | Сент-Луис | Вашингтон | Атланта          |
| Денвер       | 1,50    | 2,00   | 1,75      | 1,25      | 2,25             |
| Бостон       | 2,50    | 2,00   | 1,75      | 1,00      | 1,50             |
| Новый Орлеан | 2,00    | 1,50   | 1,50      | 1,75      | 1,75             |
| Даллас       | 2,00    | 0,50   | 1,75      | 1,75      | 1,75             |

Будем считать, что суммарный объём произведённой продукции всеми фабриками равен суммарному объёму потребностей в ней центров распределения. В таком случае фабрики не имеют расходов, связанных со складированием не отгруженной продукции, а центры распределения не имеют издержек, связанных с недопоставками продукции. Т.е. производство и распределение продукции фирмы – сбалансированы.

#### Задача состоит в планировании объемов перевозок таким образом, чтобы минимизировать суммарные транспортные расходы фирмы.

Такие задачи решаются методами линейного программирования, основными из которых являются Симплекс-метод и метод Северозападного угла и др. В различных пакетах математических программ используются модификации указанных методов, более эффективно использующие возможности компьютерных технологий. В частности, в **EXCEL** на базе метода Generalized Reduced Gradient (GRG2) (см. справка) реализована процедура оптимального Поиска решений, которая может быть применена для решения данной задачи.

#### 2. Построение математической модели.

Для решения данной задачи построим её математическую модель, функцией цели которой являются суммарные транспортные расходы - Z,

$$z = \sum_{i=1}^{4} \sum_{j=1}^{5} \boldsymbol{C}_{ij} \boldsymbol{X}_{ij}$$

где: C<sub>IJ</sub> – стоимость перевозки единицы продукции с і-й фабрики в ј-й центр распределения,

**Х**<sub>ІЈ</sub> – объём перевозок с *i*-фабрики в *j*-й центр распределения

Модель сбалансирована, т.е. объемы производства продукции фабриками удовлетворяют потребностям центров распределения:

$$\sum_{i=1}^{4} a_i = \sum_{j=1}^{5} b_j$$

 $\sum_{j=1}^{5} x_{ij} = a_{i}$   $i \in [1,4]^{\Gamma \text{ Де:}} \quad a_{i} - \text{ объём производства на i-й фабрике}$ (производственная мощность фабрики),  $\sum_{i=1}^{4} x_{ij} = b_{j}, \quad j \in [1,5] \quad b_{j} - \text{ спрос в j-м центре распределения}$ (потребность центра)

Неизвестными величинами в этой модели является объемы перевозок X<sub>II</sub>. Они должны удовлетворять следующим ограничениям:

Объемы перевозок не могут быть отрицательными - Х<sub>ІЈ</sub>>0

• Объемы перевозок не могут превышать заданных мощностей фабрик и потребностей центров

$$\sum_{i=1}^{4} \sum_{j=1}^{5} X_{ij} \qquad \sum_{i=1}^{4} a_i = \sum_{j=1}^{5} b_j$$

Поскольку строится сбалансированная модель, то не учитываются издержки, связанные как со складированием, так и с недопоставками продукции. В противном случае в модель нужно было бы ввести:

- В случае перепроизводства — фиктивный пункт распределения, стоимость перевозок единицы продукции в который полагается равной стоимости складирования излишков продукции на фабриках;

- В случае дефицита — фиктивную фабрику, стоимость перевозок единицы продукции с которой полагается равной стоимости штрафов за недопоставку продукции, а объём перевозок — объёмам недопоставок продукции в пункты распределения.

#### 3. Решение задачи с помощью команды ПОИСК РЕШЕНИЯ.

• Оформите таблицу «Транспортные расходы на единицу продукции», введите в ее ячейки значения стоимости перевозки единицы продукции - С<sub>IJ</sub> (Рис. 1).

 Для записи результатов решения задачи подготовьте ещё одну таблицу «Объемы перевозки».

- Установите в ячейках C11:G14 формат для записи целых чисел. Слегка затонируйте их. После решения задачи в ячейках этой таблицы должны появиться искомые величины X<sub>IJ</sub>.

- Подготовьте ячейки C15:G15. В каждую из них введите функции суммирования значений по столбцам. После решения задачи здесь должны появиться объёмы перевозок в каждый центр распределения. Пока в ячейках находятся нулевые значения.

- Аналогично введите в ячейки **H11:H14** функции суммирования по строкам этой таблицы, вычисляющие объёмы продукции, произведенные каждой фабрикой.

• Задайте характеристики фабрик и центров, являющиеся ограничениями для решения задачи:

- В ячейки **I11:I14** введите значения производственных мощностей фабрик *a<sub>i</sub>* (табл.1),
- В ячейки **C16:G16** введите значения потребностей центров распределения *b<sub>j</sub>*. (табл. 2).
- Отформатируйте введенные значения так, чтобы они хорошо выделялись на листе. Название этих величин впишите в виде примечаний.

• Подготовьте ячейку **I16** для расчета величины целевой функции - **Z**. Введите в эту ячейку целевую функцию =**СУММПРОИЗВ(C4:G7;C11:G14)**, указав нужные диапазоны обеих таблиц. Затонируйте ячейку. До проведения каких-либо расчётов результатом этой функции будет 0.

• Теперь выберите команду СЕРВИС/ПОИСК РЕШЕНИЯ и заполните открывшееся диалоговое окно следующим образом:

| целевая     | I16         |            |
|-------------|-------------|------------|
| ячейка      |             |            |
| равна       | Минималы    | ному       |
|             | значению    |            |
| изменяемые  | C11:G14     |            |
| ячейки      |             |            |
| ограничения | Вводятся    | кнопкой    |
|             | Добавить    |            |
|             | C11:G14 >=  | = <b>0</b> |
|             | C15:G15 = 0 | C16:G16    |
|             | H11:H14 = 1 | I11:I14    |
| параметры   | Линейная м  | иодель     |

• После нажатия кнопки Выполнить средство Поиска решений находит оптимальный план поставок продукции (объемы перевозок) и минимальные суммарные транспортные расходы (Z=\$975)

• Сравните свои результаты со значениями таблицы на Рис.29.

|     | 0  |        |          |          |        |         |                            |       |                            |          |
|-----|----|--------|----------|----------|--------|---------|----------------------------|-------|----------------------------|----------|
| р   |    | Α      | В        | С        | D      | Ε       | F                          | G     | Н                          |          |
| Н   | 1  | Тр     | анспортн | ые расхо | ды на  | единиц  | у прод                     | укции | ( <b>C</b> <sub>ii</sub> ) |          |
| IT  | 2  | -      | j        | 1        | 2      | 3       | 4                          | 5     |                            |          |
| •   |    |        |          | Лос-     | Далл   | Сент-   | Вашин                      | Атла  |                            |          |
| pa  | 3  | i      |          | Анжелес  | ac     | Луис    | гтон                       | нта   |                            |          |
| Л   | 4  | 1      | Денвер   | 1,50     | 2,00   | 1,75    | 1,25                       | 2,25  |                            |          |
|     | 5  | 2      | Бостон   | 2,50     | 2,00   | 1,75    | 1,00                       | 1,50  |                            |          |
| В   |    |        | Новый    |          |        |         |                            |       |                            |          |
| e   | 6  | 3      | Орлеан   | 2,00     | 1,50   | 1,50    | 1,75                       | 1,75  |                            |          |
| Í   | 7  | 4      | Даллас   | 2,00     | 0,50   | 1,75    | 1,75                       | 1,75  |                            |          |
| a   | 8  |        |          |          |        |         |                            |       | I F                        | Мощность |
| К   | 9  |        |          | Объемь   | ы пере | возки ( | ( <b>X</b> <sub>ii</sub> ) |       |                            |          |
| •   |    |        |          |          |        |         |                            |       | Поі                        | произ-ва |
|     |    |        |          | Лос-     | Далл   | Сент-   | Вашин                      | Атла  | ЙL                         |          |
|     |    |        |          | Анжелес  | ac     | Луис    | гтон                       | нта   | фаб                        |          |
|     | 10 |        |          |          |        |         |                            |       | рике                       | ┟╵──     |
|     | 11 |        | Денвер   | 100      | 25     | 50      | 0                          | 25    | 200                        | Стоимос  |
| IC. | 12 |        | Бостон   | 0        | 0      | 0       | 150                        | 0     | 150                        |          |
| l.  |    |        | Новый    |          |        |         |                            |       |                            | 1        |
| e e | 13 |        | Орлеан   | 0        | 0      | 0       | 100                        | 125   | 225                        | 225      |
| ue  | 14 |        | Даллас   | 0        | 175    | 0       | 0                          | 0     | 175                        | 175      |
| Ш   |    |        | По ј-му  |          |        |         |                            |       |                            |          |
| e   | 15 |        | центру   | 100      | 200    | 50      | 250                        | 150   |                            |          |
|     | 16 |        |          | 100      | 200    | 50      | 250                        | 150   | Z=                         | 975      |
|     | Пс | отреб- |          |          |        |         |                            |       |                            |          |
|     |    |        |          |          |        |         |                            |       |                            |          |
|     |    |        |          |          |        |         |                            |       |                            |          |
|     |    |        |          |          |        |         |                            |       |                            |          |

Рисунок 29 – Решение транспортной задачи

## ПРИЛОЖЕНИЕ

Варианты заданий для выполнения контрольных работ

## Самостоятельная работа №1

# Использование программы Excel для работы с массивами и матрицами

#### Порядок работы:

- 1. Выполнить простейшие операции над массивами (матрицами) данных.
- 2. Выполнить операции над матрицами, используя встроенные функции.
- 3. Выполнить индивидуальное задание.

#### Методические рекомендации по выполнению лабораторной работы

# 1. Выполнение простейших операций над массивами (матрицами) данных.

Работу с массивами ячеек (матрицами) в MS Excel обеспечивают Математические, категорий Ссылки функции И массивы И Статистические. При необходимости можно вычислять соответствующие функции, используя Мастер функций  $f_x$ . В этом случае аргументом функции является массив (диапазон) ячеек, а соответствующая функция применяется к каждому элементу массива. Нельзя изменять формулу или ячейке, функцию массива его отдельной однако допускается В форматирование как всего массива, так и отдельных его частей.

**Формула** или функция массива заключается в фигурные скобки {} и вводится в следующем порядке:

- 1. Ввести исходные массивы (матрицы) данных в соответствующие диапазоны рабочего листа.
- 2. Выделить предполагаемый диапазон для значений вычисляемого массива.
- 3. В строке формул ввести формулу или функцию, начиная ввод со знака =. При этом операнды формул или аргументы функций можно задать либо непосредственным набором массивов (диапазонов) ячеек с клавиатуры, либо с помощью мыши, протягивая ее указатель вдоль соответствующего массива (диапазона) ячеек.
- 4. Ввод формулы завершить комбинацией клавиш *Ctrl+Shift+Enter*. Результаты вычислений отобразятся в выделенном предварительно массиве (диапазоне) ячеек.
- Задание 1. Выполните операции над массивами данных, как показано на рисунке 1. Используйте *Лист1* рабочей книги.

Пример 1. Для заданных матриц *А* и *В* вычислить элементы матрицы (массива) *А*\**B*.

Порядок действий:

- 1. Выделить диапазон ячеек *А21:D23* (предполагаемый диапазон результирующей матрицы (*А\*B*).
- 2. Щелкнуть мышью в строке формул.
- 3. Ввести с клавиатуры знак =.
- 4. Выделить на рабочем листе диапазон А4:D6 (матрица А).
- 5. Ввести с клавиатуры знак \*.
- 6. Выделить на рабочем листе диапазон А9:D11 (матрица В).

7. Нажать на клавиатуре комбинацию клавиш *Ctrl+Shift+Enter*.

**Примечание:** Ввод диапазонов ячеек, соответствующих матрицам можно вводить в строку формул как непосредственным набором с клавиатуры, так и с помощью перетаскивания мыши вдоль этих диапазонов.

|      | А                       | В        | С                 | D        | E       | F          | G     | Н    |       | J              | К      | L   | М |
|------|-------------------------|----------|-------------------|----------|---------|------------|-------|------|-------|----------------|--------|-----|---|
| 1    | Исходные массивы данных |          |                   |          |         |            |       |      |       |                |        |     |   |
| 3    |                         | Матри    | ица А             |          |         | Ma         | атриц | аC   |       |                |        |     |   |
| 4    | 2                       | 6        | 8                 | 10       |         | 2          | 8     | 3    | -1    |                |        |     |   |
| 5    | 1                       | 3        | 5                 | 7        |         | -2         | 5     | 6    | -3    |                |        |     |   |
| 6    | 3                       | 6        | 2                 | 8        |         | 4          | 0     | -2   | -1    |                |        |     |   |
| -    |                         |          |                   |          |         |            |       |      |       |                |        |     |   |
| 8    |                         | Матри    | 1ца В             |          |         | Вектор D   |       |      | Векто | pF             |        |     |   |
| 9    | -2                      | 5        | -4                | -8       |         | 2          |       | 3    | -2    | -1             |        |     |   |
| 10   | 8                       | 0        | -5                | -2       |         | -3         |       |      |       |                |        |     |   |
| 11   | 5                       | 3        | -9                | 8        |         | 5          |       |      |       |                |        |     |   |
| 13   | P                       | езульт   | гирук             | щие      | массивь | и после вы | полн  | ения | опера | ций            |        |     |   |
| 14   |                         |          |                   |          |         |            |       |      |       |                |        |     |   |
| 15   |                         | D+F      |                   |          | D+F     |            |       | ,    | 4+C   |                |        |     |   |
| 16   | 5                       | 0        | 1                 |          | 5       |            | 4     | 14   | 11    | 9              |        |     |   |
| 17   |                         |          |                   |          | 0       |            | -1    | 8    | 11    | 4              |        |     |   |
| 18   |                         |          |                   |          | 8       |            | 7     | 6    | 0     | 7              |        |     |   |
| 19   |                         |          |                   |          |         |            |       |      |       |                |        |     |   |
| 20   |                         | A*       | в                 |          |         | D^2        |       |      | ко    | PEHb(A)        |        |     |   |
| 21   | -4                      | 30       | -32               | -80      |         | 25         |       | 1,41 | 2,45  | 2,8284         | 3,1623 |     |   |
| 22   | 8                       | 0        | -25               | -14      |         | 0          |       | 1    | 1,73  | 2,2361         | 2,6458 |     |   |
| 23   | 15                      | 18       | -18               | 64       |         | 64         |       | 1,73 | 2,45  | 1,4142         | 2,8284 |     |   |
| 24   |                         |          | A+D               |          |         |            |       |      |       |                |        |     |   |
| 25   |                         | C^2+     | ·A <sup>*</sup> B | 70       |         |            |       | 1    |       | <u>)S(C)-2</u> | 4 40   |     |   |
| 26   | - 0                     | 94       | -23               | -79      |         |            |       | -2,4 | -2,1  | -2,99          | -1,46  |     |   |
| 27   | 24                      | 20<br>10 | 11                | -0<br>65 |         |            |       | -2,4 | -1,7  | -1,04          | -2,99  |     |   |
| 28   | 31                      | 10       | -14               | 00       |         |            |       | -2,1 | - 1   | -2,416         | -1,46  | . [ |   |
| 14 4 | • • •                   | ЛИСТ1    | (ЛИСТ2            | X JINCE  | 3/      |            |       |      |       |                | 1      | •   |   |

#### Рис. 1.

**Пример 2.** Для заданной матрицы *С* вычислить элементы матрицы по формуле (*cos C – 2*).

Порядок действий:

- 1. Выделить предполагаемый диапазон результирующей матрицы, например, *H26:K28*.
- 2. Щелкнуть кнопку  $f_x$  (*Мастер функций*) в строке формул.
- 3. B диалоговом окне Мастер функций выбрать категорию Математические, а затем функцию COS и нажать кнопку OK.
- 4. В диалоговом окне Аргументы функции в поле Число ввести диапазон матрицы *С*, т.е. *H26:K28*.
- 5. Щелкнуть в строке формул, чтобы продолжить ввод формулы и ввести с клавиатуры символы -2.
- 6. Нажать на клавиатуре комбинацию клавиш Ctrl+Shift+Enter.

Самостоятельно. Вычислите элементы массивов, заданных выражениями:

1)  $A^{2}+C^{2}$ ; 2)  $D+F+F^{3}$ ; 3)  $\frac{A+D+C}{3}$ ; 4)  $tg\sqrt{A}$ ; 5)

 $\frac{A+C}{A*B}$ 

Элементы массивов A, B, C, и D задать произвольно.

#### 2. Выполнение операций над матрицами, с использованием встроенных функций.

В MS Excel имеется набор специальных функций для работы с матрицами.

Это:

- > **МОБР(массив)** вычисляет матрицу, обратную заданной;
- > **МОПРЕД(массив)** вычисляет определитель матрицы;
- > **МУМНОЖ (массив1; массив2)** производит матричное произведение двух матриц;
- > **ТРАНСП(массив)** производит транспонирование матрицы, т.е. преобразует вертикальный диапазон ячеек в горизонтальный и наоборот;
- > СТОЛБЕЦ(ссылка) определяет номер столбца, на который указывает ссылка;
- > СТРОКА(ссылка) определяет номер строки, на которую указывает ссылка;
- **СУММКВРАЗН(массив** X;массив Y) вычисляет сумму квадратов разностей соответствующих значений в двух массивах;
- > СУММПРОИЗВ(массив1;массив2;массив3;...) вычисляет сумму произведений соответствующих элементов массивов;
- > СУММРАЗНКВ(массив Х;массив Y) вычисляет сумму разностей квадратов соответствующих элементов в двух массивах) и т.д.

Кроме того, при решении различных задач используются и другие встроенные функции:

- СУММКВ(аргум.1; аргум.2) вычисляет сумму квадратов аргументов. Аргументом могут быть числа, массивы, имена или ссылки на ячейки, содержащие числа;
- СУММЕСЛИ(duanasoh;критерий;duanasoh) суммирует содержимое ячеек, соответствующих указанному условию;
- СЧЕТЕСЛИ(duanasoh; "критерий") подсчет в заданном диапазоне непустых ячеек по заданному критерию и т.д.

Порядок ввода встроенных функций смотрите в п.1.

Задание 2. Используя перечисленные встроенные функции, выполните операции над массивами данных, как показано на рисунке 2. Используйте *Лист2* той же рабочей книги.

**Пример 3.** Вычислить матрицу *А*<sup>-1</sup>, т.е. обратную для матрицы *А*. Порядок действий:

1. Выделить предполагаемый диапазон искомой матрицы A<sup>-1</sup>, т.е. *E4:G6*.

|    | A                 | В        | С       | D   | E      | F        | G                   | Н  |                       | J             | K       | L |
|----|-------------------|----------|---------|-----|--------|----------|---------------------|----|-----------------------|---------------|---------|---|
| 1  |                   |          | Исг     | юль | зован  | ие встр  | оенны               | хф | ункций                | i             |         |   |
| 2  |                   |          |         |     |        |          |                     | -  |                       |               |         |   |
| 3  | M                 | атрица   | А       |     | Обрат  | ная матр | ица А <sup>-1</sup> |    | Опреде                | литель ма     | трицы А |   |
| 4  | 2                 | 3        | 5       |     | 1,3    | -0,9     | 0,3                 |    | -22                   |               |         |   |
| 5  | 4                 | 6        | 8       |     | -2,2   | 1,4      | -0,2                |    |                       |               |         |   |
| 6  | 7                 | 5        | 2       |     | 1,0    | -0,5     | 0,0                 |    |                       |               |         |   |
| 7  |                   |          |         |     |        |          |                     |    |                       |               |         |   |
| 8  | M                 | атрица   | В       |     | r      | Латрица  | <u>c</u>            |    |                       | Матрица       | D       |   |
| 9  | -2                | 5        | -4      |     | 12     | 25       | 13                  |    | 1                     | 10            | 100     |   |
| 10 | 3                 | -6       | 7       |     | 10     | 15       | 14                  |    | 2                     | 20            | 200     |   |
| 11 | 2                 | 10       | 18      |     | 21     | 16       | 18                  |    | 3                     | 30            | 300     |   |
| 12 |                   |          |         |     |        |          |                     |    |                       |               |         |   |
| 13 | <u> </u>          | PAHCII(  | B)      |     | Умноже | ение мат | риц B*D             |    | Количество значений в |               |         |   |
| 14 | -2                | 3        | 2       |     | -4     | -40      | -400                |    | матр                  | ице В мен     | ьших О  |   |
| 15 | 5                 | -6       | 10      |     | 12     | 120      | 1200                |    | 3                     |               |         |   |
| 16 | -4                | 7        | 18      |     | 76     | 760      | 7600                |    |                       |               |         |   |
| 17 |                   |          |         |     |        |          |                     |    |                       |               |         |   |
| 18 | CYMN              | произ    | B(C;D)  |     |        | :УММКВ(  | A)                  |    | $\sum c_{ii} d_{ii}$  | $-\sum a_n^2$ |         |   |
| 19 | 10625             |          |         |     | 232    |          |                     | l  | <u> </u>              | <u> </u>      |         |   |
| 20 |                   |          |         |     |        |          |                     |    | 10393                 |               |         |   |
| 21 | Сумма             | элемент  | гов     |     |        |          |                     |    |                       |               |         |   |
|    | матрицы С больших |          |         |     |        |          |                     |    |                       |               |         |   |
| 22 | 20 (ссы           | лка на я | ач.AZ3) |     |        |          |                     |    |                       |               |         |   |
| 23 | >20               | 46       |         |     |        |          |                     |    |                       |               |         |   |
| 24 |                   |          |         |     |        |          |                     |    |                       |               |         |   |
| 25 |                   |          |         |     |        |          |                     |    |                       |               |         |   |

#### Рис. 2.

- 2. Щелкнуть на кнопке  $f_x$  (*Мастер функций*) в строке формул.
- 3. В диалоговом окне *Мастер функций* выбрать функцию *МОБР* (категория *Математические*) и щелкнуть на кнопке *ОК*.
- 4. В диалоговом окне *Аргументы функции* в поле *Массив* ввести диапазон матрицы *А*, т.е. *А4:С6*.

5. Нажать на клавиатуре комбинацию клавиш *Ctrl+Shift+Enter*.

**Пример 4.** Определить количество отрицательных элементов в матрице *В*.

Порядок действий:

- 1. Выделить ячейку, в которой предполагается отобразить результат выполнения встроенной функции. Замечание: Т.к. в данном случае результатом выполнения данной функции является одно число, то выделяется одна ячейка.
- 2. В *строку формул* ввести с клавиатуры функцию =*СЧЁТЕСЛИ(А9:С11;"<0")*.
- 3. Щелкнуть на кнопке *Enter* в строке формул или нажать клавишу *Enter* на клавиатуре.

Самостоятельно: Используя встроенные функции для массивов, вычислите элементы новых массивов или значения встроенных функций для массивов данных. Исходные массивы (матрицы) задайте произвольно.

- 1. Для матрицы **B** размером 3х5 вычислить матрицу (**B**<sup>T</sup>)<sup>-1</sup>, где **B**<sup>T</sup> транспонированная матрица.
- 2. Выполнить матричное произведение матриц A и  $A^{-1}$ .
- 3. Вычислить определитель матрицы (А+В).
- 4. Вычислить  $\sum b_{ii}^2 + 3 \sum b_{ii}$ , где  $b_{ii}$  элементы матрицы **B**.
- 5. Вычислить сумму квадратов разностей матриц В и С.
- 6. Вычислить элементы матрицы по формуле  $lnC + \frac{I}{B}$ .

#### Варианты заданий

Найти сумму матриц

1) 
$$\hat{A} = \begin{pmatrix} 13 & 5 & 17 \\ 12 & -1 & 0 \\ 14 & 3 & 21 \end{pmatrix}$$
  $H \quad \hat{A} = \begin{pmatrix} 1 & 2 & 4 \\ 2 & 3 & -2 \\ -1 & 0 & 1 \end{pmatrix}$   
2)  $\hat{A} = \begin{pmatrix} 16 & 5 & 4 \\ 10 & 1 & -2 \\ 13 & 3 & 11 \end{pmatrix}$   $H \quad \tilde{N} = \begin{pmatrix} 2 & 3 & -2 \\ -1 & 2 & 0 \\ 1 & 0 & 4 \end{pmatrix}$ 

3) 
$$\hat{A} = \begin{pmatrix} 31 & 5 & 4 \\ 27 & -1 & 1 \\ 17 & 3 & 0 \end{pmatrix}$$
  $\mathcal{H} \qquad \tilde{N} = \begin{pmatrix} 2 & 1 & 4 \\ 4 & 0 & -2 \\ -1 & 6 & 1 \end{pmatrix}$   
4)  $\hat{A} = \begin{pmatrix} 11 & 5 & 6 \\ -2 & 1 & 0 \\ 14 & 3 & -1 \end{pmatrix}$   $\mathcal{H} \qquad \tilde{A} = \begin{pmatrix} 4 & 1 & 6 \\ 2 & 3 & -3 \\ -1 & 0 & 1 \end{pmatrix}$   
5)  $\hat{A} = \begin{pmatrix} 14 & 12 & 13 \\ -2 & -1 & 0 \\ 4 & 3 & 1 \end{pmatrix}$   $\mathcal{H} \qquad \hat{A} = \begin{pmatrix} 15 & -2 & 4 \\ 13 & 3 & -1 \\ -11 & 1 & 7 \end{pmatrix}$   
6)  $\hat{A} = \begin{pmatrix} 14 & 2 & 16 \\ 12 & -2 & 10 \\ 4 & 3 & 11 \end{pmatrix}$   $\mathcal{H} \qquad \hat{A} = \begin{pmatrix} 11 & 2 & 14 \\ 12 & 13 & -2 \\ -1 & 10 & 1 \end{pmatrix}$   
7)  $\hat{A} = \begin{pmatrix} 11 & 5 & 4 \\ 12 & -2 & 2 \\ -11 & 3 & 0 \end{pmatrix}$   $\mathcal{H} \qquad \hat{A} = \begin{pmatrix} 5 & 1 & 7 \\ 2 & 0 & -2 \\ -1 & 3 & 1 \end{pmatrix}$   
8)  $\hat{A} = \begin{pmatrix} 14 & 5 & 1 \\ 13 & -1 & 6 \\ 12 & 3 & 0 \end{pmatrix}$   $\mathcal{H} \qquad \hat{A} = \begin{pmatrix} 1 & 2 & 4 \\ 2 & 3 & -2 \\ -1 & 0 & 1 \end{pmatrix}$   
9)  $\hat{A} = \begin{pmatrix} 13 & 2 & 7 \\ 12 & -1 & 0 \\ 14 & 3 & 2 \end{pmatrix}$   $\mathcal{H} \qquad \hat{A} = \begin{pmatrix} 5 & 2 & 4 \\ 2 & 3 & -2 \\ -1 & 0 & 1 \end{pmatrix}$ 

Найти сумму матриц 2А+3В (3С или 3Д)

1) 
$$\hat{A} = \begin{pmatrix} 16 & 5 & 4 \\ 11 & 1 & -2 \\ 13 & 3 & 1 \end{pmatrix}$$
  $\mathcal{H} \quad \hat{A} = \begin{pmatrix} 1 & 2 & 4 \\ 2 & 3 & -2 \\ -1 & 0 & 1 \end{pmatrix}$   
2)  $\hat{A} = \begin{pmatrix} 6 & 5 & 4 \\ 1 & 1 & -2 \\ 3 & 3 & 1 \end{pmatrix}$   $\mathcal{H} \quad \tilde{N} = \begin{pmatrix} 12 & 1 & 4 \\ 14 & 0 & -2 \\ -11 & 6 & 1 \end{pmatrix}$ 

3) 
$$\hat{A} = \begin{pmatrix} 15 & -2 & 4 \\ 13 & 3 & -1 \\ -11 & 1 & 7 \end{pmatrix}$$
  $\mathbf{H}$   $\tilde{N} = \begin{pmatrix} 2 & 1 & 4 \\ 4 & 0 & -2 \\ -1 & 6 & 1 \end{pmatrix}$   
4)  $\hat{A} = \begin{pmatrix} 1 & 5 & 6 \\ -2 & 1 & 0 \\ 4 & 3 & -1 \end{pmatrix}$   $\mathbf{H}$   $\hat{A} = \begin{pmatrix} 11 & 2 & 4 \\ 12 & 3 & -2 \\ -11 & 0 & 1 \end{pmatrix}$   
5)  $\hat{A} = \begin{pmatrix} 14 & 2 & 13 \\ -12 & -1 & 10 \\ 4 & 3 & 1 \end{pmatrix}$   $\mathbf{H}$   $\hat{A} = \begin{pmatrix} 5 & -2 & 4 \\ 3 & 3 & -1 \\ -1 & 1 & 7 \end{pmatrix}$   
6)  $\hat{A} = \begin{pmatrix} 11 & 12 & 14 \\ 2 & 3 & -2 \\ -1 & 10 & 1 \end{pmatrix}$   $\mathbf{H}$   $\tilde{N} = \begin{pmatrix} 2 & 1 & 4 \\ 4 & 0 & -2 \\ -1 & 6 & 1 \end{pmatrix}$   
7)  $\hat{A} = \begin{pmatrix} 14 & -20 \\ 13 & 10 \end{pmatrix}$   $\mathbf{H}$   $\tilde{N} = \begin{pmatrix} 5 & 0 \\ -2 & 1 \end{pmatrix}$   
8)  $\hat{A} = \hat{A} = \begin{pmatrix} 11 & 12 & 4 \\ 21 & 13 & -2 \\ -10 & 0 & 1 \end{pmatrix}$   $\mathbf{H}$   $\tilde{N} = \begin{pmatrix} 2 & 1 & 4 \\ 4 & 0 & -2 \\ -1 & 6 & 1 \end{pmatrix}$   
9)  $\hat{A} = \hat{A} = \begin{pmatrix} 17 & 22 & 4 \\ 21 & 3 & -2 \\ -10 & 0 & 1 \end{pmatrix}$   $\mathbf{H}$   $\tilde{N} = \begin{pmatrix} 2 & 1 & 4 \\ 4 & 0 & -2 \\ -1 & 6 & 1 \end{pmatrix}$ 

Найти произведение матриц

1) 
$$\hat{A} = \begin{pmatrix} 4 & 2 & 3 \\ -2 & -1 & 0 \\ 4 & 3 & 1 \end{pmatrix}$$
  $\mathcal{H} \quad \hat{A} = \begin{pmatrix} 15 & -2 & 4 \\ 13 & 3 & -1 \\ -11 & 1 & 7 \end{pmatrix}$ 

2) 
$$\hat{A} = \begin{pmatrix} 4 & 2 & 6 \\ 2 & -2 & 0 \\ 4 & 3 & 1 \end{pmatrix}$$
  $\mathcal{U} \qquad \hat{A} = \begin{pmatrix} 11 & 2 & 4 \\ 12 & 3 & -2 \\ -10 & 0 & 1 \end{pmatrix}$ 

3) 
$$\hat{A} = \begin{pmatrix} 1 & 5 & 4 \\ 2 & -2 & 2 \\ -1 & 3 & 0 \end{pmatrix}$$
  $\mathcal{H} = \begin{pmatrix} 15 & 1 & 7 \\ 12 & 0 & -2 \\ -11 & 3 & 1 \end{pmatrix}$   
4)  $\hat{A} = \begin{pmatrix} 1 & 5 & 6 \\ -2 & 1 & 0 \\ 4 & 3 & -1 \end{pmatrix}$   $\mathcal{H} = \hat{A} = \begin{pmatrix} 11 & 20 & 4 \\ 12 & 31 & -2 \\ -10 & 20 & 1 \end{pmatrix}$ 

5) 
$$\hat{A} = \begin{pmatrix} 4 & 2 & 3 \\ -2 & -1 & 0 \\ 4 & 3 & 1 \end{pmatrix}$$
  $H = \begin{pmatrix} 15 & -2 & 4 \\ 13 & 3 & -1 \\ -11 & 1 & 7 \end{pmatrix}$ 

6) 
$$\hat{A} = \begin{pmatrix} 4 & -2 \\ 3 & 1 \end{pmatrix}$$
  $\mathcal{U} = \tilde{N} = \begin{pmatrix} 12 & 1 & 4 \\ 14 & 0 & -2 \\ -11 & 6 & 1 \end{pmatrix}$ 

7) 
$$\hat{A} = \begin{pmatrix} 14 & -2 \\ 13 & 1 \end{pmatrix}$$
  $\mathcal{U} = \begin{pmatrix} 5 & 0 \\ -2 & 1 \end{pmatrix}$ 

8) 
$$\hat{A} = \begin{pmatrix} 1 & -2 \\ 3 & 4 \end{pmatrix}$$
  $\mathcal{M} = \begin{pmatrix} 2 & 1 & 4 \\ 4 & 0 & -2 \\ -1 & 6 & 1 \end{pmatrix}$   
9)  $\hat{A} = \begin{pmatrix} 1 & 5 & 6 \\ -2 & 1 & 0 \\ 4 & 3 & -1 \end{pmatrix}$   $\mathcal{M} = \hat{A} = \begin{pmatrix} 11 & 2 & 4 \\ 12 & 3 & -2 \\ -10 & 0 & 1 \end{pmatrix}$ 

# Дана матрица А найти обратную матрицу

1) 
$$\hat{A} = \begin{pmatrix} 1 & 5 & 4 \\ 2 & -2 & 2 \\ -1 & 3 & 0 \end{pmatrix}$$

2) 
$$\dot{A} = \begin{pmatrix} 1 & 5 & 6 \\ -2 & 1 & 0 \\ 4 & 3 & -1 \end{pmatrix}$$
  
3)  $\dot{A} = \begin{pmatrix} 4 & 2 & 3 \\ -2 & -1 & 0 \\ 4 & 3 & 1 \end{pmatrix}$   
4)  $\dot{A} = \begin{pmatrix} 6 & 5 & 4 \\ 1 & 1 & -2 \\ 3 & 3 & 1 \end{pmatrix}$   
5)  $\dot{A} = \begin{pmatrix} 4 & -2 \\ 3 & 1 \end{pmatrix}$   
6)  $\dot{A} = \begin{pmatrix} 1 & 5 & 6 \\ -2 & 1 & 0 \\ 4 & 3 & -1 \end{pmatrix}$   
7)  $\dot{A} = \begin{pmatrix} 4 & 2 & 3 \\ -2 & -1 & 0 \\ 4 & 3 & -1 \end{pmatrix}$   
8)  $\dot{A} = \begin{pmatrix} 5 & -2 & 4 \\ 3 & 3 & -1 \\ -1 & 1 & 7 \end{pmatrix}$   
9)  $\dot{A} = \begin{pmatrix} 2 & 1 & 4 \\ 4 & 0 & -2 \\ -1 & 6 & 1 \end{pmatrix}$ 

## САМОСТОЯТЕЛЬНАЯ РАБОТА №2

Решить систему уравнений

1) 
$$\begin{cases} y - 3z + 4t = -5\\ x - 2z + 3t = -4\\ 3x + 2y - 5t = 12\\ 4x + 3y - 5z = 5 \end{cases}$$

2) 
$$\begin{cases} x - 3y + 5z - 7t = 12\\ 3x - 5y + 7z - t = 0\\ 5x - 7y + z - 3t = 4\\ 7x - y + 3z - 5t = 16 \end{cases}$$

3) 
$$\begin{cases} 2y + z + 4t = 5\\ 3x - 2z + t = -4\\ x + 2y - 5z = 12\\ 4x + 3y - 5z = 5 \end{cases}$$

4) 
$$\begin{cases} 3y - z + 2t = 7\\ x - 2z + 3t = -4\\ 3x + 2y - 5t = 12\\ 2x + y - 3z = 5 \end{cases}$$

5) 
$$\begin{cases} 2x + 3y + 2z = 9\\ x + 2y - 3z = 14\\ 3x + 4y + z = 16 \end{cases}$$

$$6) \begin{cases} y - 2x + 3t = 14 \\ x - 2y + t = 10 \\ 3x + 2y - 5t = 12 \\ 4x + 3y - 5z = 5 \end{cases}$$
$$(y - z + 2t = 9)$$

7) 
$$\begin{cases} y - z + 2t = 9\\ 3x - 2z + t = -4\\ 2x + 2y - 5t = 12\\ x + 3y - 5z = 5 \end{cases}$$
  
8) 
$$\begin{cases} 2y - 3z + t = 5\\ x - 2z + 3t = -4\\ 2x + 3y - 4t = 15\\ 2x + y - 3z = 5 \end{cases}$$

9) 
$$\begin{cases} 2x - 3y + 5z - 2t = 14\\ 3x - 5y + 7z - t = 0\\ 7x - 5y + 3z - t = 4\\ 7x - y + 3z - 5t = 16 \end{cases}$$

#### САМОСТОЯТЕЛЬНАЯ РАБОТА №3

#### Транспортная задача

Среди специальных задач линейного программирования выделяется транспортная задача. Остановимся подробнее на формулировке этой задачи.

В транспортной задаче рассматриваются пункты отправления  $A_1, A_2,..., A_m$  и назначения  $B_1, B_2,..., B_n$ . Задача состоит в нахождении оптимального плана перевозки груза  $x_{ij}$  из пунктов отправления в пункты назначения. Если тариф перевозки единицы груза обозначить  $c_{ij}$  и целевая функция представляет собой минимальную стоимость перевозки, то транспортная задача записывается в следующем виде:

$$f = \sum_{i=1}^{m} \sum_{j=1}^{n} c_{ij} x_{ij}, \qquad (4.1)$$

$$\sum_{j=1}^{n} x_{ij} = a_i \ (i = \overline{1, m}),$$
(4.2)

$$\sum_{i=1}^{m} x_{ij} = b_j \ (j = \overline{1, n}), \tag{4.3}$$

$$x_{ij} \ge 0, \qquad (4.4)$$

 $a_i$  – объемы товара в пунктах отправления;  $b_j$  – потребности в грузе в пунктах назначения.

Неотрицательное решение уравнений (4.2) и (4.3), определенное матрицей  $X=(x_{ij})$ , является планом транспортной задачи. План  $X^* = (x_{ij}^*)$  (  $i=\overline{1,m}, j=\overline{1,n}$ ), при котором функция (4.1) достигает минимума, называется оптимальным планом.

Если объем груза поставщиков соответствует его потребности, т.е.

$$\sum_{i=1}^{m} a_i = \sum_{j=1}^{n} b_j, \qquad (4.5)$$

то задача считается закрытой. В противном случае, если равенство (4.5) представляет собой неравенство, транспортная задача называется открытой. При преобладании левой части над правой вводится дополнительный пункт назначения n+1. Потребность в этом случае для дополнительного пункта равна  $\sum_{i=1}^{m} a_i - \sum_{j=1}^{n} b_j$  с тарифом перевозки, равным нулю. Если же имеет место дефицит груза (правая часть равенства (4.5) преобладает на левой), тогда

вводят дополнительный пункт поставки m+1 с запасом груза  $\sum_{i=1}^{n} b_{i} - \sum_{i=1}^{m} a_{i}$ . Как

и в предыдущем случае тариф приравнивают к нулю.

При решении транспортной задачи можно использовать симплексметод. Вместе с тем он не всегда является эффективным. Поэтому применяются другие методы, учитывающие особенности транспортных задач.

Рассмотрим <u>метод потенциалов</u>, который состоит из нескольких этапов. В начале составляется опорный план перевозок. На этом этапе можно использовать следующие методы: наименьших стоимостей, северо-западного угла и аппроксимации Фогеля. На втором этапе применимы методы потенциалов и дифференциальных рент. Здесь осуществляется проверка оптимальности оперного плана. Если опорный план не оптимален, то выполняется корректировка плана (третий этап). Итерации второго и третьего этапов завершаются при получении оптимального решения.

В учебном пособии рассмотрено определение оптимального плана на примере. При этом использованы методы наименьших стоимостей и потенциалов. Предложенные методы применены для закрытой транспортной задачи, когда суммы поставляемых и потребляемых товаров равны. Следует подчеркнуть, что число базисных ячеек равно m+n-1, где m, n – число потребителей и поставщиков. Поскольку задача является закрытой, то количество отличных от нуля неизвестных (базисные переменные) на единицу меньше суммы m+n.

**Пример 4.1.** На двух полях  $A_1$  и  $A_2$  собран урожай картофеля 1800 и 2400 т. Полученную продукцию необходимо поставить в три склада  $B_1$ ,  $B_2$  и  $B_3$ . В первом из них может храниться 1200 т картофеля, во втором – 2000 т и в третьем – 1000 т. Известна стоимость перевозки, приведенная в таблице 28. Требуется сформулировать транспортную задачу, в которой целевая функция характеризует минимальные затраты на перевозку продукции.

| Поля        |                       | Запасы |                       |      |
|-------------|-----------------------|--------|-----------------------|------|
|             | <b>B</b> <sub>1</sub> | $B_2$  | <b>B</b> <sub>3</sub> |      |
| $A_1$       | 11                    | 9      | 12                    | 1800 |
| $A_2$       | 10                    | 13     | 14                    | 2400 |
| Потребности | 1200                  | 2000   | 1000                  | 4200 |

Таблица 4.1 – Тариф перевозки картофеля, д.е./т

Целевая функция с учетом тарифов примет вид

$$f=11x_{11}+9x_{12}+12x_{13}+10x_{21}+13x_{22}+14x_{23} \rightarrow min.$$

Ограничения по перевозке продукции из полей в хранилища записываются так:

 $x_{11}+x_{12}+x_{13}=1800 \ [m],$  $x_{21}+x_{22}+x_{23}=2400 \ [m].$ 

Условия, связанные с возможностями хранилищ имеют вид:

 $x_{11}+x_{21}=1200 \ [m],$  $x_{12}+x_{21}=2000 \ [m],$  $x_{13}+x_{23}=1000 \ [m].$ 

Задача является закрытой, поскольку объемы картофеля соответствуют емкостям хранилищ.

*Пример 4.2.* В таблице 3.1 приведены исходные данные транспортной задачи. Определить оптимальный план.

На первом этапе определяется опорный план. Для наименьшей стоимости (9), которая находится на пересечении первой строки и второго столбца, присваиваем максимальное значение переменной  $x_{12}$ , равное 1800 (таблица 4.2).

| Поставщики |            | ІИ        |            |
|------------|------------|-----------|------------|
|            | 1200       | 2000      | 1000       |
| 1800       | 11         | 9<br>1800 | 12         |
| 2400       | 10<br>1200 | 13<br>200 | 14<br>1000 |

| Таблица 4.2 – С | Эпределение | опорного | плана |
|-----------------|-------------|----------|-------|
|-----------------|-------------|----------|-------|

Поскольку во втором столбце сумма должна соответствовать 2000, определяем значение  $x_{23} = 200$ . Следующая наименьшая стоимость равна 10, поэтому  $x_{12} = 1200$ , что соответствует суммарному значению первого потребителя. Для того чтобы во второй строке сумма равнялась 2400, переменной  $x_{23}$  присвоено значение 1000.

В результате суммарные затраты составят

 $f(x) = c_{12} \times x_{12} + c_{21} \times x_{21} + c_{22} \times x_{22} + c_{23} \times x_{23} =$ 

 $9 \times 1800 + 10 \times 1200 + 13 \times 200 + 14 \times 1000 = 48000$  g.e.

На втором этапе проверяется оптимальность полученного плана. Для этого вводятся переменные  $u_i$  и  $v_i$ , соответствующие строкам и столбцам

(таблица 4.3). Эти переменные характеризуют потенциал или цены товаров в соответствующих пунктах поставщиков и потребителей. Потенциалы определяются по формуле

$$V_j = u_i + c_{ij}.$$

| Поставщик | Потребители |           |            | <i>u</i> <sub>i</sub> |
|-----------|-------------|-----------|------------|-----------------------|
| И         | 1200        | 2000      | 1000       |                       |
| 1800      | 11          | 9<br>1800 | 12         | 0                     |
| 2400      | 10<br>1200  | 13<br>200 | 14<br>1000 | -4                    |
| $V_j$     | 6           | 9         | 10         |                       |

Таблица 4.3 – Нахождение потенциалов поставщиков и потребителей

При этом одно из неизвестных, например,  $u_1$  может быть равно 0.

В таблице 4.3 приведены значения  $u_i$  и  $v_j$ , полученные на основе базисных переменных. В начале значение потенциала стоит приравнять к 0  $(u_1 = 0)$ . Тогда согласно формуле потенциалов  $v_2 = 9$ . По тому же выражению нетрудно найти  $u_2=9-13=-4$ .

Зная это значение, получаем  $v_1 = 10 - 4 = 6$  и  $v_3 = 14 - 4 = 10$ .

Для оценки оптимальности плана используется формула

$$d_{i_{i_{i}}} = (u_i + c_{i_{i}}) - V_j.$$

Это выражение позволяет определить матрицу, размер которой соответствует числу строк и столбцов исходной таблицы *m*×*n*. Исходя из этой формулы, матрица оценок оптимального плана имеет вид

$$d_{ij} = \begin{pmatrix} 5 & 0 & 2 \\ 0 & 0 & 0 \end{pmatrix}.$$

Поскольку все оценки неотрицательны, то полученный план не может быть улучшен. Следовательно, определено оптимальное решение. Третий этап, связанный с улучшением плана не понадобился.

*Пример 4.3.* Пусть задан опорный план (таблица 3.4). Требуется получить оптимальное решение, используя метод потенциала.

Используя формулу оценки оптимальности плана  $d_{ij}$ , получим следующую матрицу

$$d_{ij} = \begin{pmatrix} 5 & 0 & 2 \\ 0 & 0 & -2 \end{pmatrix}$$

Целевая функция при этом  $f(x) = 9 \times 800 + 12 \times 1000 + 10 \times 1200 + 13 \times 1200 = 46800$ 

Приведенный план не является оптимальным ввиду наличия отрицательного элемента в матрице. Построим контур перераспределения значений *x*<sub>ij</sub> в виде штриховой (таблица 4.5). Началом контура является ячейка с наименьшим потенциалом. При этом потенциалам, располагаемым по диагонали, присваивается символ + или - .

| Поставщики |      | Потребите | ли   |
|------------|------|-----------|------|
|            | 1200 | 2000      | 1000 |
| 1800       | 11   | 9         | 12   |
|            |      |           | 1000 |
|            |      | 800       | 1000 |
| 2400       | 10   | 13        | 14   |
|            |      |           |      |
|            | 1200 | 1200      |      |

Таблица 4.4 – Опорный план транспортной задачи

Таблица 4.5 – Транспортная задача с потенциалами потребителей и поставщиков

| Постав | Потребители |      |      | <i>u<sub>i</sub></i> |
|--------|-------------|------|------|----------------------|
| щики   | 1200        | 2000 | 1000 |                      |
| 1800   | 11          | 9+   | 12-  | 0                    |
|        |             |      |      |                      |
|        |             | 800  | 1000 |                      |
| 2400   | 10          | 13-  | 14+  | -4                   |
|        |             |      |      |                      |
|        | 1200        | 1200 |      |                      |
| $V_j$  | 6           | 9    | 12   |                      |

Перераспределение осуществляется с отрицательных в положительные ячейки. Тогда значение  $x_{13}$ =1000 перенесем в соседнюю клетку, увеличив величину  $x_{12}$  до 1800. В этом случае  $x_{13}$ =0. Что касается значения  $x_{22}$ =1200, то оно распределено так:  $x_{22}$ =200 и  $x_{23}$ =1000 (таблица 4.6).

Матрица оценок полученного плана примет вид

$$d_{ij} = \begin{pmatrix} 5 & 0 & 2 \\ 0 & 0 & 0 \end{pmatrix}.$$

| Поставщик | Потребители |      |      | $u_i$ |
|-----------|-------------|------|------|-------|
| И         | 1200        | 2000 | 1000 |       |
| 1800      | 11          | 9    | 12   | 0     |
|           |             | 1800 |      |       |
| 2400      | 10          | 13   | 14   | -4    |
|           | 1000        |      | 1000 |       |
|           | / 1200      | 200  | 1000 |       |
| $V_j$     | 6           | 9    | 10   |       |

Таблица 4.6 - Итерация получения нового плана

Поскольку отрицательные элементы в матрице отсутствуют, определено оптимальное решение:  $f(x) = 9 \times 1800 + 10 \times 1200 + 13 \times 200 + 14 \times 1000 = 44800$  д.е.

Таким образом, первая итерация позволила получить оптимальный результат.

#### Варианты заданий

1. На двух полях  $A_1$  и  $A_2$  собран урожай картофеля 1400 и 2000 т. Полученную продукцию необходимо поставить в три склада  $B_1$ ,  $B_2$  и  $B_3$ . В первом из них может храниться 1200 т картофеля, во втором – 1300 т и в третьем – 900 т. Известна стоимость перевозки, приведенная в таблице. Требуется сформулировать транспортную задачу, в которой целевая функция характеризует минимальные затраты на перевозку продукции.

| Поля           | Склады |       |                | Запасы |
|----------------|--------|-------|----------------|--------|
|                | $B_1$  | $B_2$ | $\mathbf{B}_3$ |        |
| A <sub>1</sub> | 10     | 9     | 12             | 1400   |
| $A_2$          | 11     | 13    | 14             | 2000   |
| Потребности    | 1200   | 1300  | 900            | 3400   |

Тариф перевозки картофеля, д.е./т

2. На двух полях  $A_1$  и  $A_2$  собран урожай картофеля 2200 и 2000 т. Полученную продукцию необходимо поставить в три склада  $B_1$ ,  $B_2$  и  $B_3$ . В первом из них может храниться 1200 т картофеля, во втором – 1600 т и в третьем – 1400 т. Известна стоимость перевозки, приведенная в таблице. Требуется сформулировать транспортную задачу, в которой целевая функция характеризует минимальные затраты на перевозку продукции.

|  | Тариф | перевозки | картофеля. | л.е./т |
|--|-------|-----------|------------|--------|
|--|-------|-----------|------------|--------|

| Поля | Склады |       |                | Запасы |  |
|------|--------|-------|----------------|--------|--|
|      | $B_1$  | $B_2$ | $\mathbf{B}_3$ |        |  |

| $A_1$       | 12   | 9    | 12   | 2200 |
|-------------|------|------|------|------|
| $A_2$       | 10   | 15   | 14   | 2000 |
| Потребности | 1200 | 1600 | 1400 | 4200 |

На двух полях А<sub>1</sub> и А<sub>2</sub> собран урожай картофеля 1800 и 2000 т. 3. Полученную продукцию необходимо поставить в три склада В<sub>1</sub>, В<sub>2</sub> и В<sub>3</sub>. В первом из них может храниться 1000 т картофеля, во втором – 1600 т и в третьем – 1200 т. Известна стоимость перевозки, приведенная в таблице. Требуется сформулировать транспортную задачу, в которой целевая функция характеризует минимальные затраты на перевозку продукции.

| Тариф перевозки картофеля, д.е./т |                       |        |       |      |
|-----------------------------------|-----------------------|--------|-------|------|
| Поля                              |                       | Склады |       |      |
|                                   | <b>B</b> <sub>1</sub> | $B_2$  | $B_3$ |      |
| $A_1$                             | 11                    | 9      | 14    | 1800 |
| $A_2$                             | 10                    | 13     | 12    | 2000 |
| Потребности                       | 1000                  | 1600   | 1200  | 3800 |

На двух полях А<sub>1</sub> и А<sub>2</sub> собран урожай картофеля 1900 и 2100 т. 4. Полученную продукцию необходимо поставить в три склада В<sub>1</sub>, В<sub>2</sub> и В<sub>3</sub>. В первом из них может храниться 1100 т картофеля, во втором – 1600 т и в третьем – 1300 т. Известна стоимость перевозки, приведенная в таблице. Требуется сформулировать транспортную задачу, в которой целевая функция характеризует минимальные затраты на перевозку продукции.

| Гариф перевозки картофеля, д.е./т |        |       |                |        |  |
|-----------------------------------|--------|-------|----------------|--------|--|
| Поля                              | Склады |       |                | Запасы |  |
|                                   | $B_1$  | $B_2$ | $\mathbf{B}_3$ |        |  |
| $A_1$                             | 12     | 9     | 13             | 1900   |  |
| $A_2$                             | 10     | 13    | 11             | 2100   |  |
| Потребности                       | 1100   | 1600  | 1300           | 4000   |  |

На двух полях А<sub>1</sub> и А<sub>2</sub> собран урожай картофеля 2500 и 2100 т. 5. Полученную продукцию необходимо поставить в три склада В<sub>1</sub>, В<sub>2</sub> и В<sub>3</sub>. В первом из них может храниться 1500 т картофеля, во втором – 1700 т и в третьем – 1400 т. Известна стоимость перевозки, приведенная в таблице. Требуется сформулировать транспортную задачу, в которой целевая функция характеризует минимальные затраты на перевозку продукции.

| Гариф перевозки картофеля, д.е./т |                       |        |       |      |  |
|-----------------------------------|-----------------------|--------|-------|------|--|
| Поля                              |                       | Склады |       |      |  |
|                                   | <b>B</b> <sub>1</sub> | $B_2$  | $B_3$ |      |  |
| $A_1$                             | 13                    | 10     | 15    | 2500 |  |
| $A_2$                             | 11                    | 14     | 12    | 2100 |  |
| Потребности                       | 1500                  | 1700   | 1400  | 4600 |  |

На двух полях А<sub>1</sub> и А<sub>2</sub> собран урожай картофеля 2400 и 2200 т. 6.

Полученную продукцию необходимо поставить в три склада B<sub>1</sub>, B<sub>2</sub> и B<sub>3</sub>. В первом из них может храниться 1500 т картофеля, во втором – 1800 т и в третьем – 1300 т. Известна стоимость перевозки, приведенная в таблице. Требуется сформулировать транспортную задачу, в которой целевая функция характеризует минимальные затраты на перевозку продукции.

| Поля        | Склады |       |       | Запасы |  |  |
|-------------|--------|-------|-------|--------|--|--|
|             | $B_1$  | $B_2$ | $B_3$ |        |  |  |
| $A_1$       | 14     | 11    | 15    | 2400   |  |  |
| $A_2$       | 12     | 14    | 12    | 2200   |  |  |
| Потребности | 1500   | 1800  | 1300  | 4600   |  |  |

Тариф перевозки картофеля, д.е./т

7. На двух полях  $A_1$  и  $A_2$  собран урожай картофеля 2600 и 2200 т. Полученную продукцию необходимо поставить в три склада  $B_1$ ,  $B_2$  и  $B_3$ . В первом из них может храниться 1400 т картофеля, во втором – 1900 т и в третьем – 1500 т. Известна стоимость перевозки, приведенная в таблице. Требуется сформулировать транспортную задачу, в которой целевая функция характеризует минимальные затраты на перевозку продукции.

| Гариф перевозки картофеля, д.е./1 |        |       |       |        |
|-----------------------------------|--------|-------|-------|--------|
| Поля                              | Склады |       |       | Запасы |
|                                   | $B_1$  | $B_2$ | $B_3$ |        |
| $A_1$                             | 13     | 11    | 15    | 2600   |
| $A_2$                             | 12     | 14    | 10    | 2200   |
| Потребности                       | 1400   | 1900  | 1500  | 4800   |

Тариф перевозки картофеля, д.е./т

8. На двух полях  $A_1$  и  $A_2$  собран урожай картофеля 1500 и 2000 т. Полученную продукцию необходимо поставить в три склада  $B_1$ ,  $B_2$  и  $B_3$ . В первом из них может храниться 1200 т картофеля, во втором – 1300 т и в третьем – 1000 т. Известна стоимость перевозки, приведенная в таблице. Требуется сформулировать транспортную задачу, в которой целевая функция характеризует минимальные затраты на перевозку продукции.

Поля Склады Запасы  $B_1$  $\mathbf{B}_3$  $\mathbf{B}_2$ 13 12 15 1500  $A_1$ 11 14 10 2000  $A_2$ Потребности 1200 1300 1000 3500

Тариф перевозки картофеля, д.е./т

9. На двух полях  $A_1$  и  $A_2$  собран урожай картофеля 1900 и 2100 т. Полученную продукцию необходимо поставить в три склада  $B_1$ ,  $B_2$  и  $B_3$ . В первом из них может храниться 1300 т картофеля, во втором – 1200 т и в третьем – 1500 т. Известна стоимость перевозки, приведенная в таблице. Требуется сформулировать транспортную задачу, в которой целевая функция

| VONORTONIOVAT          |             | DOTIONTI I IIO | TANADADINI    |                |
|------------------------|-------------|----------------|---------------|----------------|
| <b>XAUAKICU/1.5VCT</b> | минимальныс | затраты на     |               | 1100/10K1100/1 |
|                        |             | ourpurbi iii   | in processing |                |

| Поля           | Склады         |                       |                       | Запасы |
|----------------|----------------|-----------------------|-----------------------|--------|
|                | B <sub>1</sub> | <b>B</b> <sub>2</sub> | <b>B</b> <sub>3</sub> |        |
| A <sub>1</sub> | 12             | 13                    | 14                    | 1900   |
| A <sub>2</sub> | 11             | 15                    | 10                    | 2100   |
| Потребности    | 1300           | 1200                  | 1500                  | 4000   |

Тариф перерозки картофеля ле/т

На двух полях А<sub>1</sub> и А<sub>2</sub> собран урожай картофеля 1600 и 2000 т. 10. Полученную продукцию необходимо поставить в три склада В<sub>1</sub>, В<sub>2</sub> и В<sub>3</sub>. В первом из них может храниться 1000 т картофеля, во втором – 1200 т и в третьем – 1400 т. Известна стоимость перевозки, приведенная в таблице. Требуется сформулировать транспортную задачу, в которой целевая функция характеризует минимальные затраты на перевозку продукции.

| Гариф перевозки картофеля, д.е./т |        |       |       |        |  |
|-----------------------------------|--------|-------|-------|--------|--|
| Поля                              | Склады |       |       | Запасы |  |
|                                   | $B_1$  | $B_2$ | $B_3$ |        |  |
| $A_1$                             | 13     | 12    | 14    | 1600   |  |
| $A_2$                             | 10     | 15    | 11    | 2000   |  |
| Потребности                       | 1000   | 1200  | 1400  | 3600   |  |

Тариф церерозки картофеца це/т

На двух полях А<sub>1</sub> и А<sub>2</sub> собран урожай картофеля 2600 и 2100 т. 11. Полученную продукцию необходимо поставить в три склада В<sub>1</sub>, В<sub>2</sub> и В<sub>3</sub>. В первом из них может храниться 1800 т картофеля, во втором – 1700 т и в третьем – 1200 т. Известна стоимость перевозки, приведенная в таблице. Требуется сформулировать транспортную задачу, в которой целевая функция характеризует минимальные затраты на перевозку продукции.

| Гариф перевозки картофели, д.е., г |                       |                |       |        |  |
|------------------------------------|-----------------------|----------------|-------|--------|--|
| Поля                               | Склады                |                |       | Запасы |  |
|                                    | <b>B</b> <sub>1</sub> | B <sub>2</sub> | $B_3$ |        |  |
| A <sub>1</sub>                     | 13                    | 13             | 14    | 2600   |  |
| A <sub>2</sub>                     | 11                    | 15             | 12    | 2100   |  |
| Потребности                        | 1800                  | 1700           | 1200  | 4700   |  |

Тариф церевозки картофеля де /т

На двух полях А<sub>1</sub> и А<sub>2</sub> собран урожай картофеля 1800 и 2100 т. 12. Полученную продукцию необходимо поставить в три склада В<sub>1</sub>, В<sub>2</sub> и В<sub>3</sub>. В первом из них может храниться 1300 т картофеля, во втором – 1200 т и в третьем – 1400 т. Известна стоимость перевозки, приведенная в таблице. Требуется сформулировать транспортную задачу, в которой целевая функция характеризует минимальные затраты на перевозку продукции.

| Тариф | перевозки | картофеля, | д.е./т |
|-------|-----------|------------|--------|
|       |           |            |        |

| Поля | Склады |       |                | Запасы |
|------|--------|-------|----------------|--------|
|      | $B_1$  | $B_2$ | $\mathbf{B}_3$ |        |

| $A_1$       | 13   | 11   | 15   | 1800 |
|-------------|------|------|------|------|
| $A_2$       | 12   | 14   | 12   | 2100 |
| Потребности | 1300 | 1200 | 1400 | 3900 |

На двух полях А<sub>1</sub> и А<sub>2</sub> собран урожай картофеля 2000 и 2500 т. 13. Полученную продукцию необходимо поставить в три склада В<sub>1</sub>, В<sub>2</sub> и В<sub>3</sub>. В первом из них может храниться 1400 т картофеля, во втором – 1200 т и в третьем – 1900 т. Известна стоимость перевозки, приведенная в таблице. Требуется сформулировать транспортную задачу, в которой целевая функция характеризует минимальные затраты на перевозку продукции.

| Гариф перевозки картофеля, д.е./т |        |       |       |        |
|-----------------------------------|--------|-------|-------|--------|
| Поля                              | Склады |       |       | Запасы |
|                                   | $B_1$  | $B_2$ | $B_3$ |        |
| $A_1$                             | 13     | 11    | 12    | 2000   |
| $A_2$                             | 10     | 14    | 15    | 2500   |
| Потребности                       | 1400   | 1200  | 1900  | 4500   |

На двух полях А<sub>1</sub> и А<sub>2</sub> собран урожай картофеля 1400 и 1700 т. 14. Полученную продукцию необходимо поставить в три склада В<sub>1</sub>, В<sub>2</sub> и В<sub>3</sub>. В первом из них может храниться 1400 т картофеля, во втором – 1200 т и в третьем – 1900 т. Известна стоимость перевозки, приведенная в таблице. Требуется сформулировать транспортную задачу, в которой целевая функция характеризует минимальные затраты на перевозку продукции.

| Гариф перевозки картофеля, д.е./т |        |       |       |        |  |
|-----------------------------------|--------|-------|-------|--------|--|
| Поля                              | Склады |       |       | Запасы |  |
|                                   | $B_1$  | $B_2$ | $B_3$ |        |  |
| $A_1$                             | 12     | 10    | 12    | 1400   |  |
| $A_2$                             | 9      | 13    | 14    | 1700   |  |
| Потребности                       | 1000   | 1200  | 900   | 3100   |  |

На двух полях А<sub>1</sub> и А<sub>2</sub> собран урожай картофеля 1800 и 1700 т. 15. Полученную продукцию необходимо поставить в три склада В<sub>1</sub>, В<sub>2</sub> и В<sub>3</sub>. В первом из них может храниться 1200 т картофеля, во втором – 1300 т и в третьем – 1000 т. Известна стоимость перевозки, приведенная в таблице. Требуется сформулировать транспортную задачу, в которой целевая функция характеризует минимальные затраты на перевозку продукции.

| Тариф перевозки картофеля, д.е./т |                       |        |       |      |
|-----------------------------------|-----------------------|--------|-------|------|
| Поля                              |                       | Склады |       |      |
|                                   | <b>B</b> <sub>1</sub> | $B_2$  | $B_3$ |      |
| $A_1$                             | 12                    | 9      | 12    | 1800 |
| $A_2$                             | 10                    | 13     | 14    | 1700 |
| Потребности                       | 1200                  | 1300   | 1000  | 3500 |

На двух полях А<sub>1</sub> и А<sub>2</sub> собран урожай картофеля 1900 и 1800 т. 16. Полученную продукцию необходимо поставить в три склада В1, В2 и В3. В первом из них может храниться 1100 т картофеля, во втором – 1200 т и в третьем – 1400 т. Известна стоимость перевозки, приведенная в таблице. Требуется сформулировать транспортную задачу, в которой целевая функция характеризует минимальные затраты на перевозку продукции.

|             | 1 1                   | 1 1 1 | ) F 1          |        |
|-------------|-----------------------|-------|----------------|--------|
| Поля        | Склады                |       |                | Запасы |
|             | <b>B</b> <sub>1</sub> | $B_2$ | B <sub>3</sub> |        |
| $A_1$       | 14                    | 9     | 11             | 1900   |
| $A_2$       | 10                    | 13    | 14             | 1800   |
| Потребности | 1100                  | 1200  | 1400           | 3700   |

Тариф перевозки картофеля, д.е./т

Федурина Нина Ивановна

Математическое моделирование

Методические указания

Лицензия на издательскую деятельность ЛР № 070444 от 11.03.98 г. Подписано в печать 27.02.2020 г.

Тираж 30 экз.

Издательство Иркутского государственного аграрного университета им. А.А. Ежевского 664038, Иркутская обл., Иркутский р-н, пос. Молодежный